# **Panthera Cloud Server Manual**

Ver.2.0

2020.07.24

# **Welcome to Panthera Cloud**

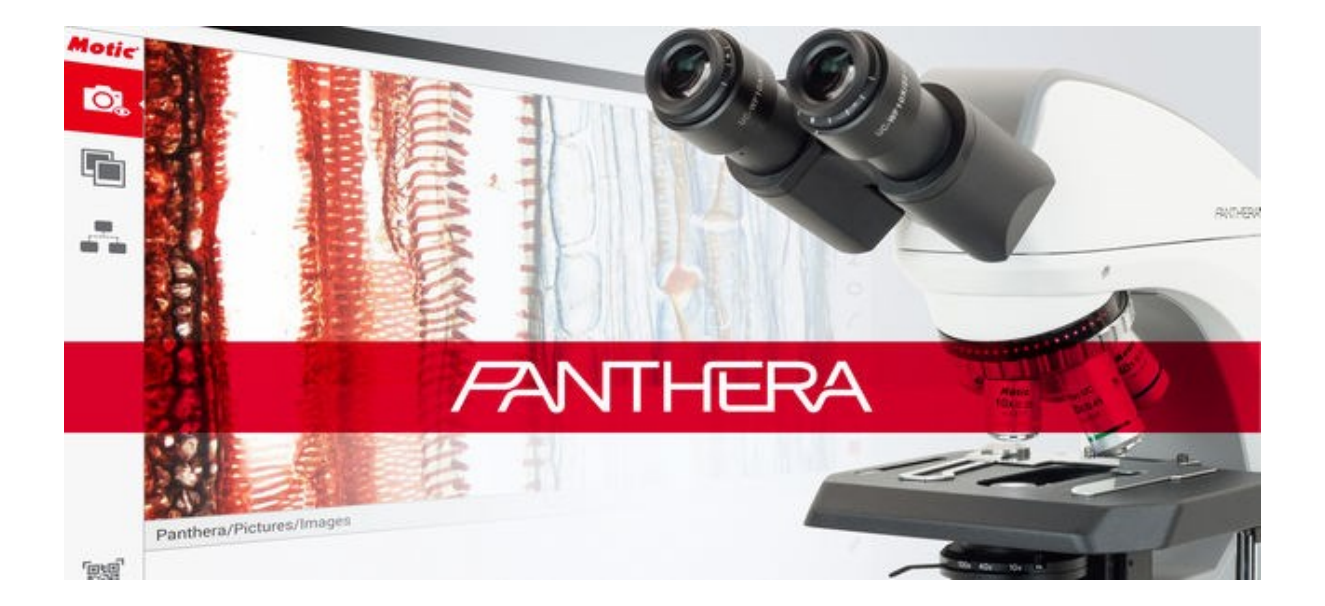

Welcome to Motic Panthera Cloud.

Motic Panthera Cloud is a professional digital microscope software applied in server-end, it based on Android is researched and developed by Motic. Users can view, capture, edit, save and share live image with people in network.

| 1 Manual (Server)1                                   |
|------------------------------------------------------|
| 2 Live Camera view                                   |
| 2.1 Photo / Video4                                   |
| 2.2 Measurement Tool5                                |
| 2.2.1 Pen5                                           |
| 2.2.2 Line                                           |
| 2.2.3 Rectangle, Angle, Ellipse, Arc, Polygon, Arrow |
| 2.2.4 Text                                           |
| 2.2.5 Settings7                                      |
| 2.2.6 Undo/Redo9                                     |
| 2.2.7 Eraser                                         |
| 2.2.8 Full Screen9                                   |
| 2.3 Album Preview10                                  |
| 3 Album                                              |
| 3.1 Album Preview12                                  |
| 3.2 Tool Bar12                                       |
| 3.3 Folder Manager17                                 |
| 4 Static Image Editor20                              |
| 4.1 File Toolbar21                                   |
| 4.1.1 Save as21                                      |
| 4.1.2 Report22                                       |
| 4.1.3 Export24                                       |
| 4.1.4 Delete25                                       |
| 4.1.5 Image Details25                                |
| 5 Image Settings26                                   |

# CONTENTS

| 5.1 Basic                                            | 26 |
|------------------------------------------------------|----|
| 5.1.1 Auto Exposure                                  | 27 |
| 5.1.2 Exposure, Brightness, Saturation, Gain         | 27 |
| 5.1.3 White Balance                                  | 28 |
| 5.1.4 Adjust                                         | 29 |
| 5.1.5 Flip                                           | 29 |
| 5.1.6 Mirror                                         | 29 |
| 5.1.7 Scale Cross                                    | 29 |
| 5.1.8 Scale Bar                                      | 30 |
| 5.1.9 Configure                                      | 31 |
| 5.1.10 Reset                                         | 34 |
| 5.1.11 Save                                          | 35 |
| 5.1.12 Cancel                                        | 35 |
| 5.1.13 OK                                            | 35 |
| 5.2 Advanced                                         | 36 |
| 6 MoticHub                                           | 37 |
| 7 System Setting                                     | 39 |
| 7.1 General                                          | 39 |
| 7.1.1 Remote Control the Properties of the Live View | 40 |
| 7.1.2 User Guide                                     | 40 |
| 7.1.3 Cloud                                          | 42 |
| 7.1.4 Wi-Fi settings                                 | 45 |
| 7.1.5 Hotspot Settings                               | 46 |
| 7.1.6 Ethernet settings                              | 47 |
| 7.1.7 Language Settings                              | 52 |

| 7.1.8 File Explorer                    | 53 |
|----------------------------------------|----|
| 7.1.9 Web Browser                      | 54 |
| 7.1.10 Cloud Album                     | 54 |
| 7.2 Advanced                           | 55 |
| 7.2.1 Enable Calibration               | 55 |
| 7.2.2 Show Measurement Information     | 56 |
| 7.2.3 Enable Password Protection       | 57 |
| 7.2.4 Sleep time                       | 57 |
| 7.2.5 Camera Preview Size              | 57 |
| 7.2.6 Video Stream Encode Type         | 58 |
| 7.2.7 Primitive Ftpd                   | 58 |
| 7.2.8 Date & Time                      | 59 |
| 7.2.9 Remote Desktop                   | 59 |
| 7.2.10 Factory data reset              | 60 |
| 7.3 DigiLab3                           | 60 |
| 7.4 About Panthera                     | 60 |
| 8 Calibration                          | 61 |
| 8.1 Calibration with Calibration Table | 61 |
| 8.2 Create a new calibration           | 62 |

### 1 Manual (Server)

The manual provides an overall explanation about the operation of Panthera Cloud server software.

Each item is arranged to meet graphic user interface (GUI)'. Each theme will be explained in the order of Toolbars. Major interfaces include Live Camera view, Album interface, Static Image Editor interface.

Panthera Cloud server will be distributed in various versions and may consist of various plug-in modules. Therefore, this manual may not contain contents that do not pertain to a user's software package. Also there may not be an explanation about an additional module purchased by the user in this manual. In this case, please refer to help provided along with the relevant module.

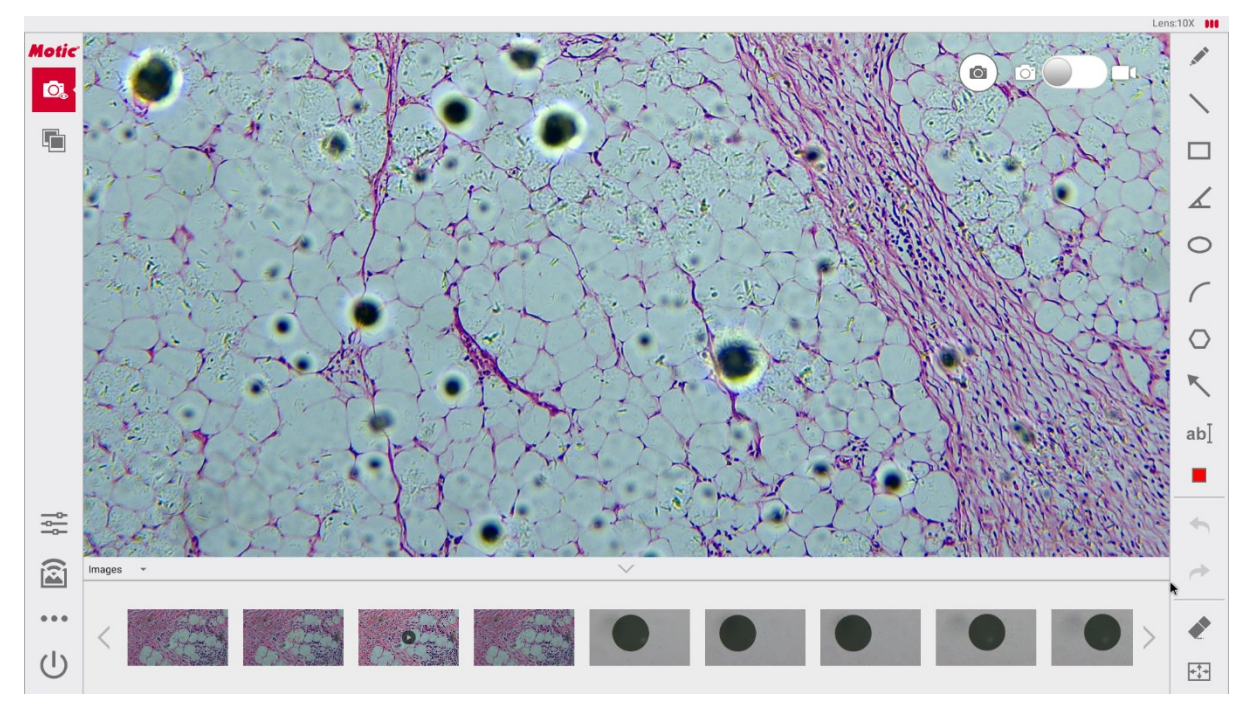

Fig 1-1 Live Camera view

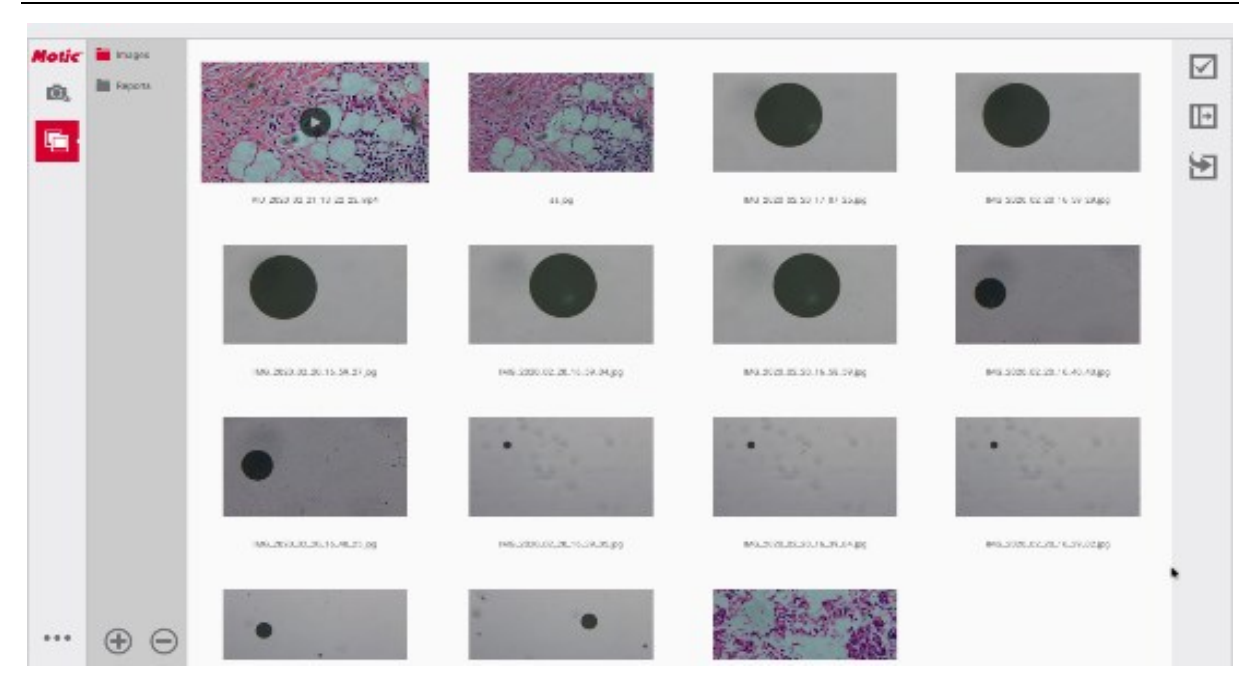

Fig 1-2 Album Interface

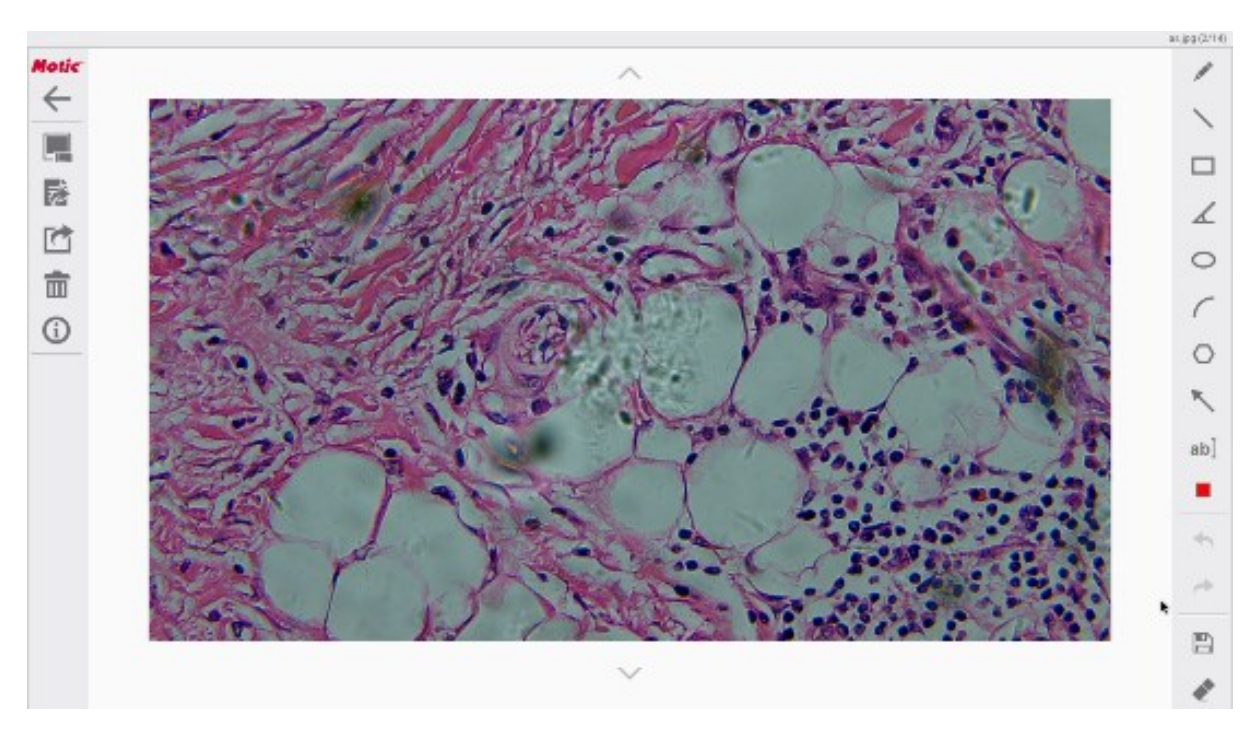

Fig 1-3 Static Image Editor Interface

### Note:

**Button / shortcut operation**: Generally **click** the button / shortcut to pop up new interface, windows or dialog box, if there is any other operation, this button or shortcut operation will be specified.

### 2 Live Camera view

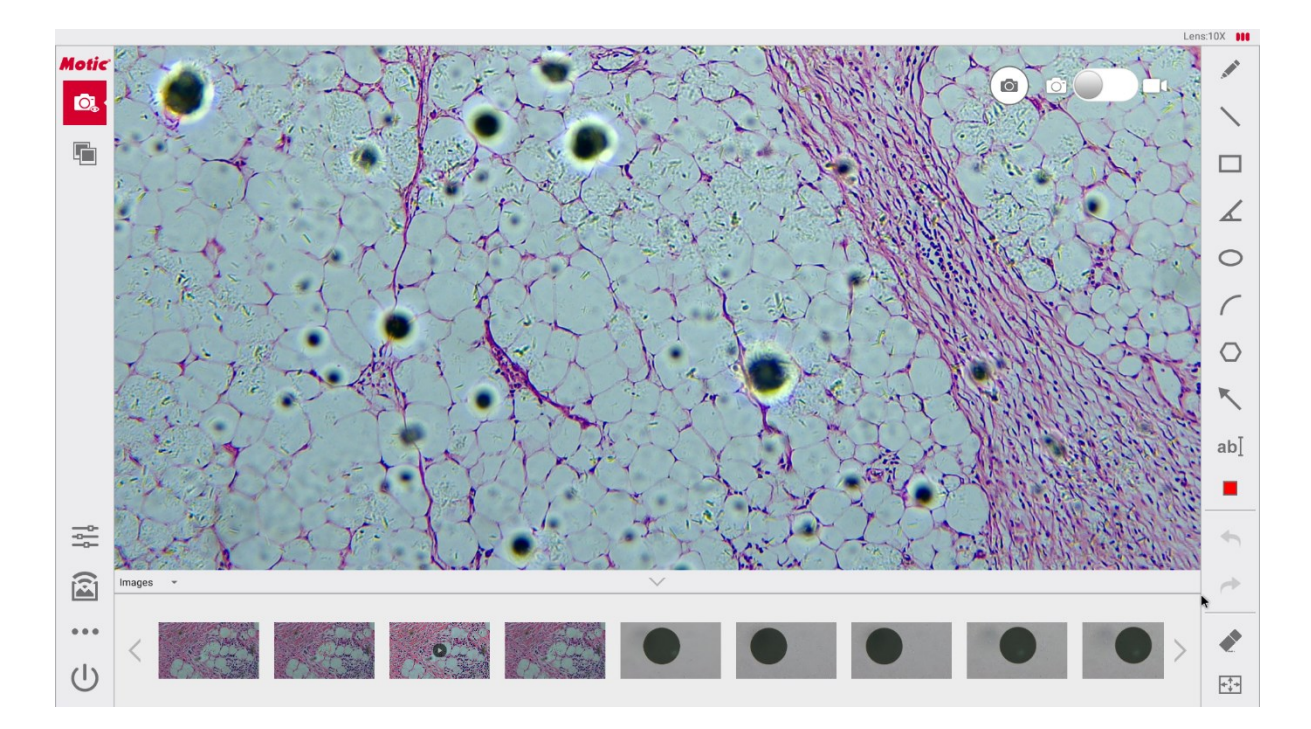

Fig 2-1 Live Camera view

**Live Camera view:** This interface is the software default main interface,

you can preview live images, draw and measure on current image, and you

can capture an image / recording images in Live Camera view.

- Album Preview: Preview, edit the saved image or video.
- 3 🛎 Image Settings: Adjust image properties.
- MoticHub: Turn On/Off MoticHub WiFi, and Enable/Disable connectivity.
- **(5)** ••• **System Settings**: Set system parameters.
- **6 U Sleep:** Microscope and display are in sleep mode, Click the mouse or adjust illuminant to wake up microscope.
- 7 Lens:10X III Status Bar: Automatically display the objective magnification
  - ( Lens:10X ) and FPS( III frame per second).

**8** Measurement Tool: Draw, measure on the Image Window.

**9**Album Preview: Preview the saved image in the selected folder via the Image Preview Window.

**10**Image window: The window of displaying the live image, static image, video and so on.

### 2.1 Photo / Video

**Photo / Video**: Switch the camera / Video recording function by Dragging the slider.

Click on the left / right side of the slider window or drag the slider to the left / right to start **Photo / Video recording** function.

Photo / Video recording function status are shown below.

| Fig 2-2 Photo Status                            | Fig 2-3 Video recording Status |
|-------------------------------------------------|--------------------------------|
| Photo: When the display window displays         | Photo button, click Photo      |
| button to capture an image.                     |                                |
| <b>Video</b> : When the display window displays | Video button, click Video      |
| button to record images.                        |                                |

#### 2.2 Measurement Tool

Measurement Tool is available on the right of interface shown as Fig2-1, it composes of Pen, Line, Rectangle, Angle, Ellipse, Arc, Polygon, Arrow, Text, Settings, Undo, Redo, Eraser and Full Screen.

**System Settings**> Advanced> <u>7.2.2</u> Show Measurement Information, Turn on the button **[Show Measurement Information]**, after drawing with Measurement Tool, Measurement Information will show automatically.

#### 2.2.1 Pen

**Pen**: Drawing free line. Draw a curve optionally.

First click Pen button, then press the left mouse and move the mouse wheel to draw a curve optionally, relax the left mouse to finish drawing.

#### 2.2.2 Line

**Line**: Click the straight button, the system automatically pops up the default straight line and display the length information of the line. The user can adjust the line position and length as needed, real-time Measurement Information will show automatically.

First click the button, a straight line with a cross at both ends appears in the image window, and then press and hold down the left mouse to select the straight line, dragging to the desired position, hold down the left mouse button to select the cross mark and move the mouse to lengthen / shorten the straight line to Where needed. Measurement Information will show

#### automatically.

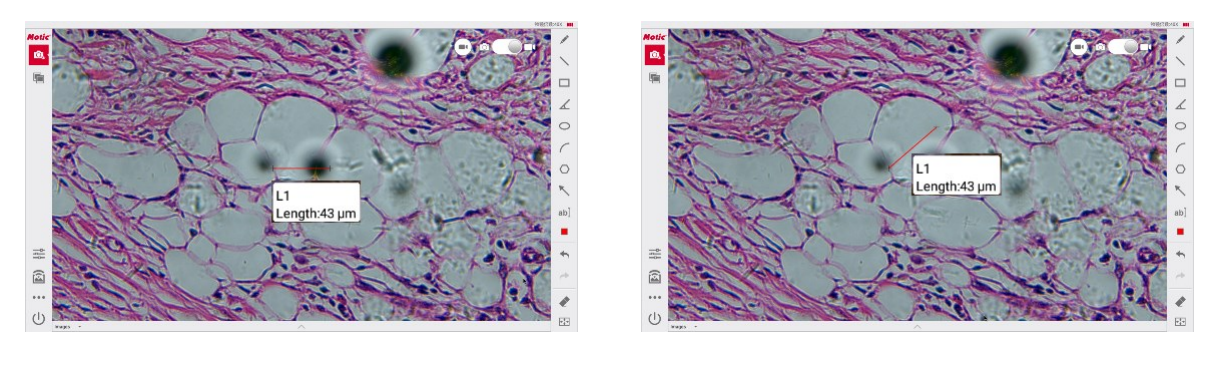

Fig 2-4 Line measurement

Fig 2-5 Line measurement Result

### 2.2.3 Rectangle, Angle, Ellipse, Arc, Polygon, Arrow

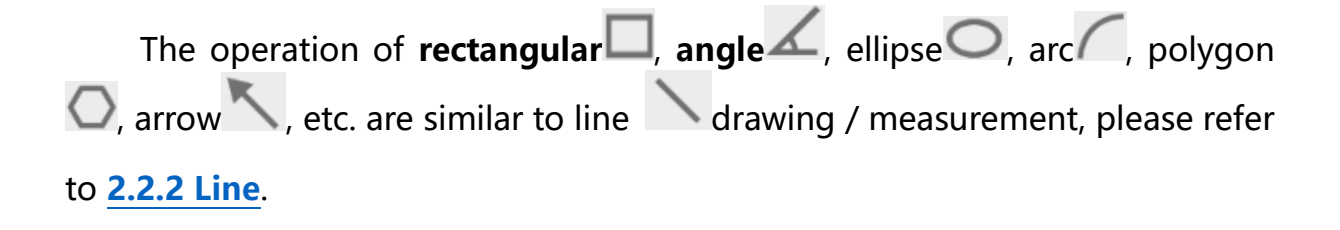

#### 2.2.4 Text

**ab** Text: Click **ab** text button to enter text on the desired location of image.
 First click **ab** text button, and then click the point where text needs to be marked in image as shown in Fig2-6, follow the dialog prompt to enter the text, then click "Ok" button, and finally right-click to finish Text.

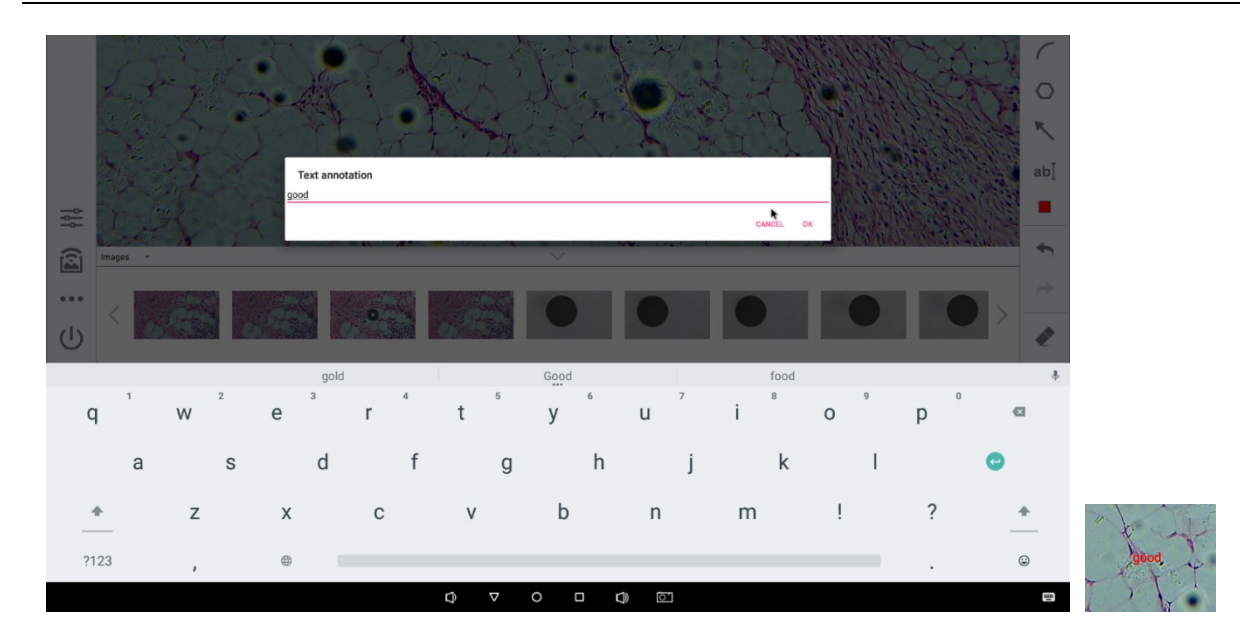

Fig 2-6 Text dialog

### 2.2.5 Settings

Settings: Set up Thickness, Font Size, and color of the measurement object. Click button, [Settings] dialog box appears as follow, and click to select the value, then Click to finish setting and exist dialog box. ALL objects of measurement setting will update to the set value.

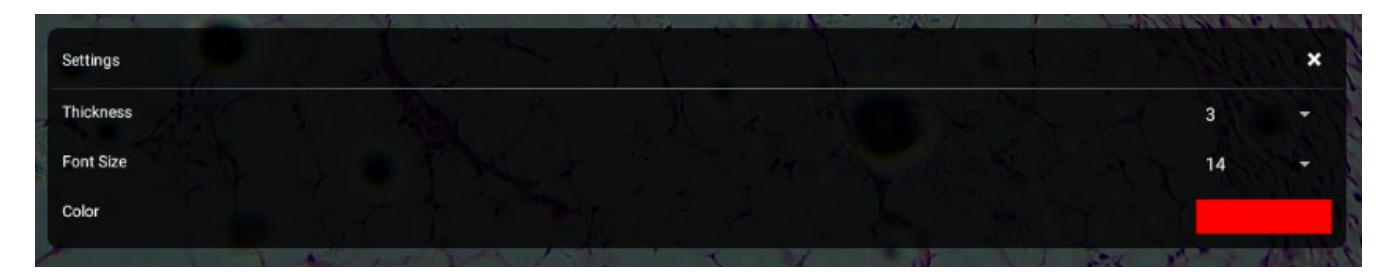

Fig 2-7 Settings Window

Panthera Cloud Ver.2.0 Server Manual

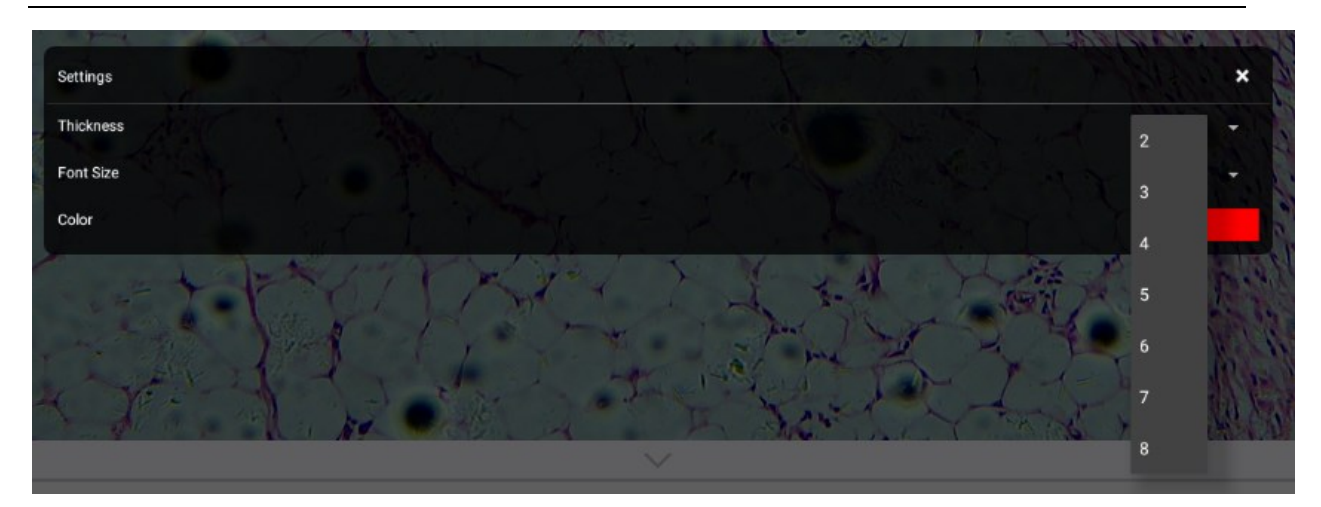

Fig 2-8 Line Thickness

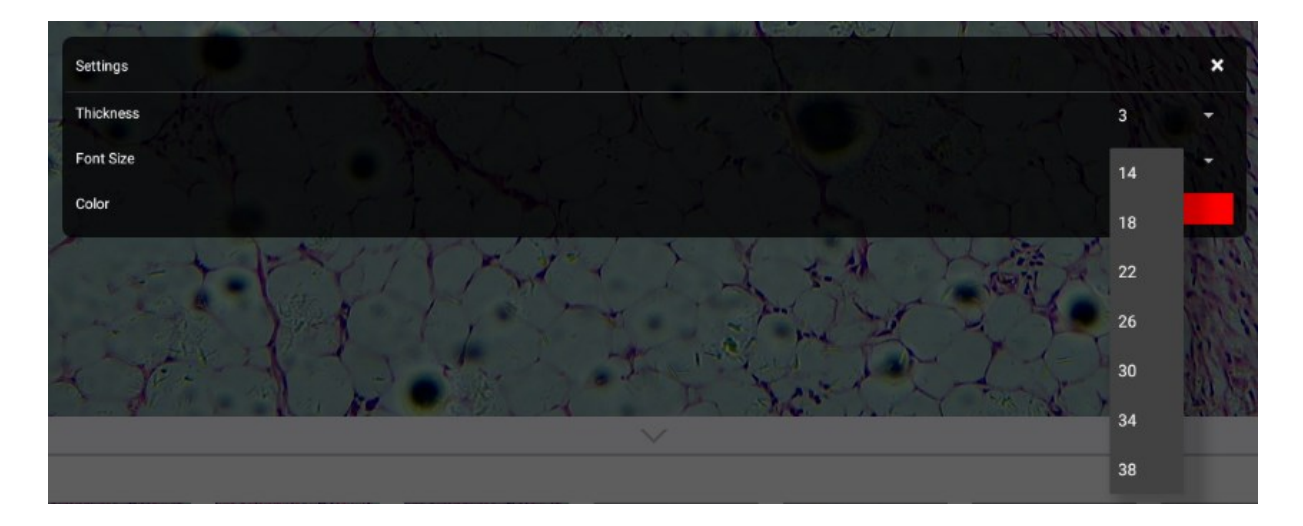

Fig 2-9 F ont size

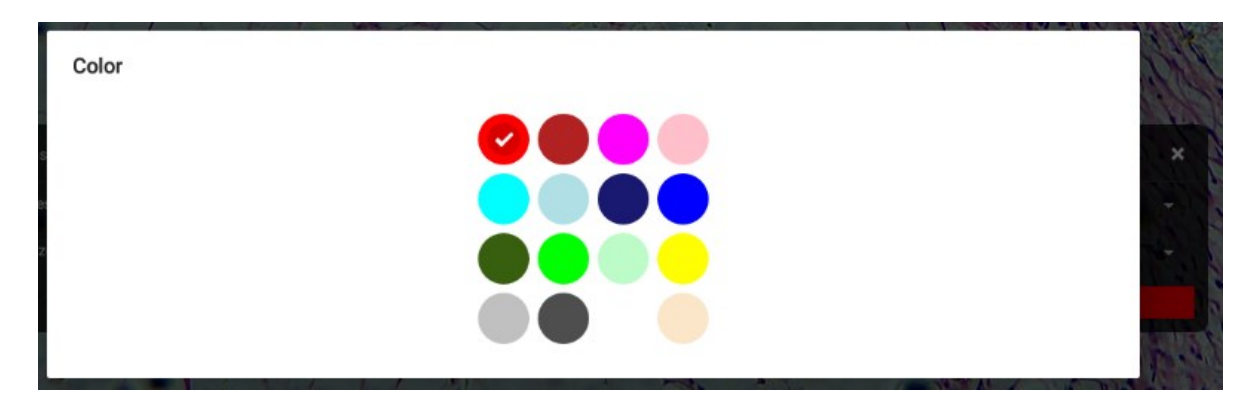

Fig 2-10 Color

#### 2.2.6 Undo/Redo

**Undo**: Cancel the recent execute. It can be performed multi times.

Sedo: Re-execute the recent undo execution. It can be performed multi times.

### 2.2.7 Eraser

**Eraser**: Erase the selected measurement objects.

Click ▲ icon, the ▲ (gray) changes to ▲ (red)
 Eraser function is actived.

2) Click the measurement object one by one, and the selected measurement object disappears one by one.

### 2.2.8 Full Screen

**Full screen**: The bar is to switch the current display mode to **Full screen** display.

Click **Full screen** button and the image switches to the **Full screen** display. Then click on the image window, and the image returns to the previous display.

### 2.3 Album Preview

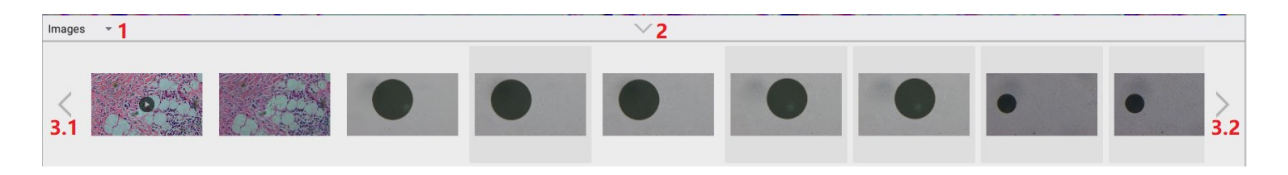

Fig 2-11 Album Preview Window

#### Album Preview image steps:

 Choose a Folder: Click 1 icon to choose a folder as the current image being saved folder.

#### Built-in Folder: Image, Report

- 2) Click **2** icon to hide/show **Album Preview** Window.
- 3) Click (<sup>≤</sup>3.1, <sup>≥</sup>3.2) icon to move and preview the saved image files, so you may find the desired image easily.
- Click the thumbnail on Album Preview Window to check the image and the window of Static Image Editor (Fig1-3) appears, you can edit the selected image, more detail refer to <u>4 Static Image Editor</u>.

### 3 Album

Album: Preview, edit the saved image or video in Album.

Click Album button On Live Camera view (main interface fig2-1), pop-up Album interface as shown in Fig3-1.

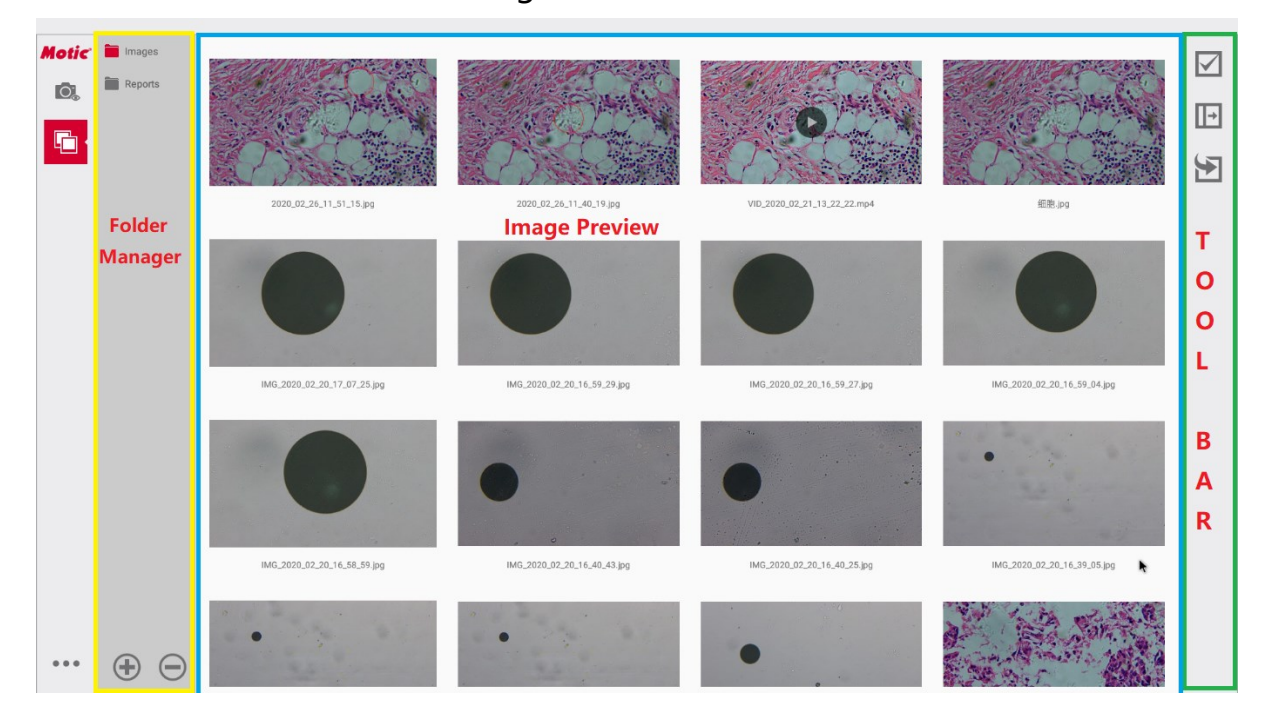

Fig 3-1 Album interface

**1**Album Preview window: In Album Preview window, you can directly preview the selected image thumbnails in the selected folder.

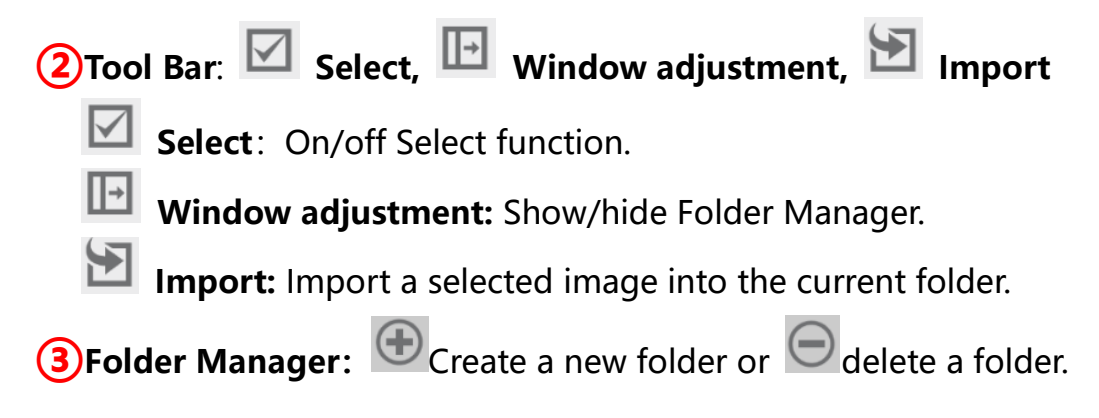

### 3.1 Album Preview

**Album Preview**: Preview the saved image thumbnails in current folder via the **Album Preview** window.

In the **folder manager** window, click to select the current folder(e.g.: Images), click on the desired image in the **Album Preview** window, Static Image Editor interface (Fig 1-3) pops up, please refer to <u>4. Static Image Editor</u> for more detail operation.

### 3.2 Tool Bar

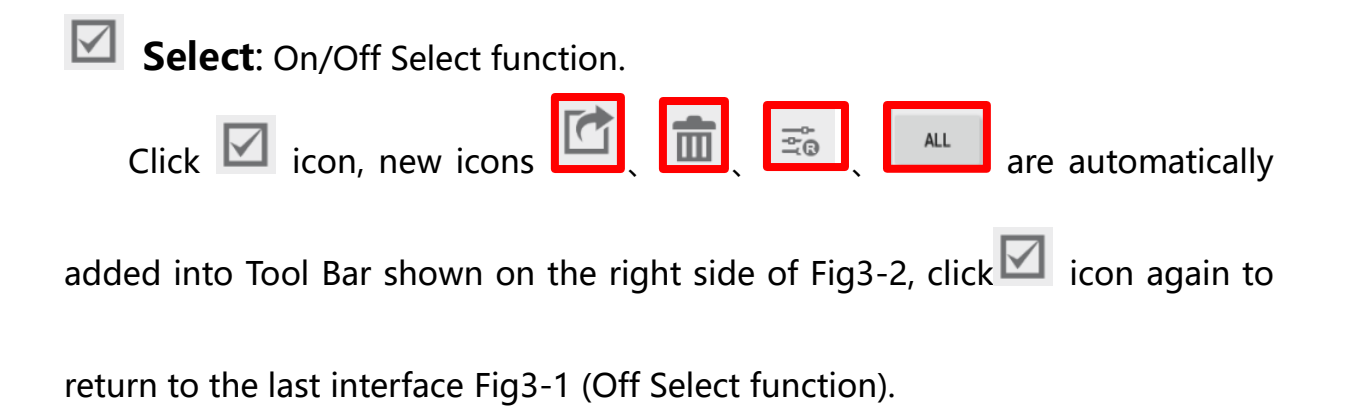

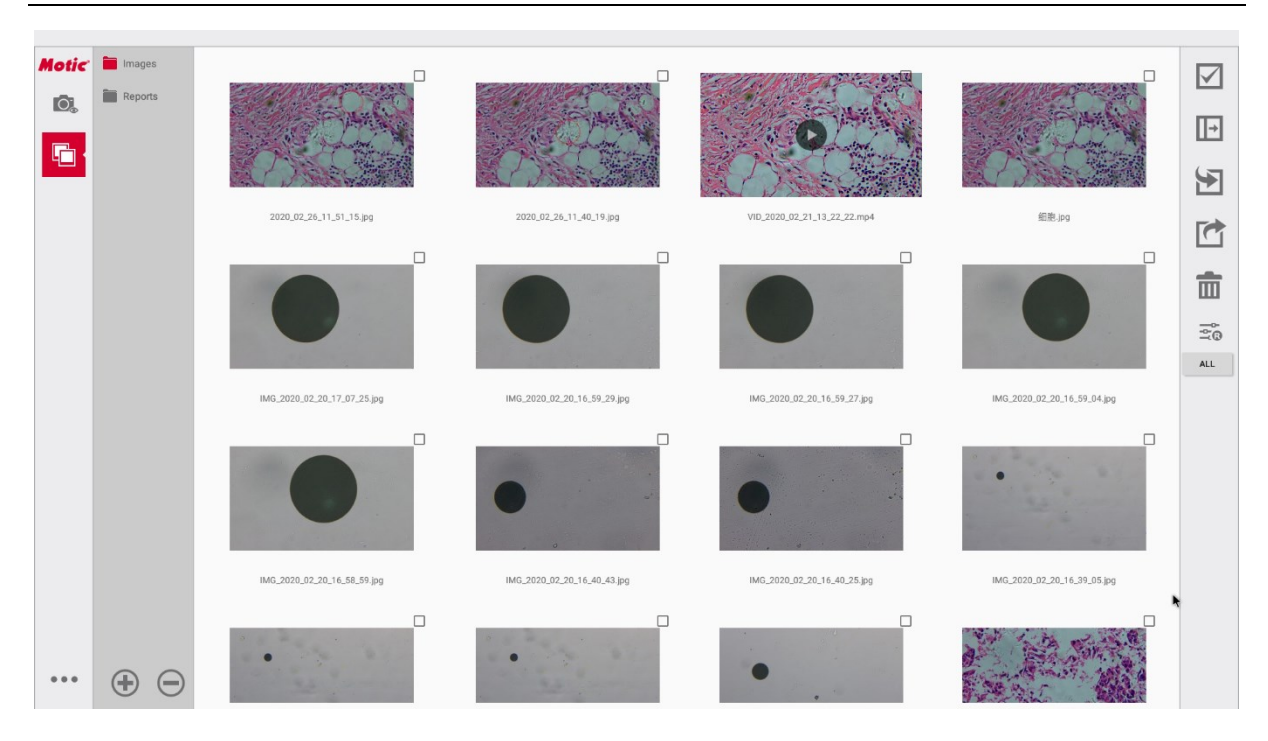

Fig 3-2 Album Preview - Select

*Export*: Export the selected image to the selected folder in the current folder.

#### Export steps:

- 1) Click to select the image being exported in the current folder.
- 2) Click the icon, File Explorer interface (Fig3-3) pops up.
- 3) Click to select the desired folder as the current folder.
- 4) Click **[OK]** to finish exporting.

|                 |                  | _        |
|-----------------|------------------|----------|
| ← File Explorer | 86               | 建新的目录 确定 |
|                 | 本地存储             |          |
| □ 本地存储 >        | 020200226        |          |
|                 | 20200220         |          |
|                 | 202023screenshot |          |
|                 | 2020screenshot   |          |
|                 | DCIM             |          |
|                 | Panthera         |          |
|                 | rydlog           |          |
|                 |                  |          |
|                 |                  |          |
|                 |                  |          |
|                 |                  |          |
|                 |                  |          |
|                 |                  |          |
|                 |                  | ٠        |
|                 |                  |          |

Fig 3-3 File Explorer interface

Delete: Delete the selected image files.

### Delete steps:

- 1) Click \_ checkbox located on right-top file to select the files.
- 2) Click the icon, the dialog box (Fig3-4) pops up as follow.
- 3) Click **[OK]**, the selected image files are Deleted.

| Motic | Images  |                                           | ×                       |                             |                                                                                                    |         |
|-------|---------|-------------------------------------------|-------------------------|-----------------------------|----------------------------------------------------------------------------------------------------|---------|
| 0.    | Reports |                                           | S. S. COMA              | O                           | Constant and the second second | Ð       |
|       |         |                                           |                         |                             |                                                                                                    | S       |
|       |         | 2020_02_26_11_51_15.jpg                   | 2020_02_26_11_40_19.jpg | VID_2020_02_21_13_22_22.mp4 | 部款 ipg                                                                                                    |         |
|       |         |                                           |                         |                             |                                                                                                    | 面       |
|       |         | Delete files<br>Are you sure to delete th | e 1 selected files?     |                             |                                                                                                    | res all |
|       |         | IMG 2020.02.20.1                          |                         | Cancel OK                   | IMG.2020.02.20.16.59.04.jpg                                                                                                    | ALL     |

Fig 3-4 Delete dialog box

The selected image properties to the live image.

### Image recovery steps:

1) Click to select the desired static image.

2) Click <sup>3</sup> the icon, the Tips (Fig3-5) pops up as follow..

3) Click **[OK]**, the selected image properties will be applyed to the live image.

| Tips                                                                        |        |    |
|-----------------------------------------------------------------------------|--------|----|
| Image recovery feature will apply the image properties into the live image. |        |    |
| (1) Please keep the same location for the slide,                            |        |    |
| (2) Please keep the same objective and illumination.                        |        |    |
| Do you confirm to recall the image?                                         |        |    |
|                                                                             | Cancel | ок |

# Fig 3-5 *Image recovery Tips*

All: Automatically select all image files in current folder at once. Click All: button, all image files are automatically selected.

| Motic<br>©, | images Reports |                            |                             | 0                           |                              |   |
|-------------|----------------|----------------------------|-----------------------------|-----------------------------|------------------------------|---|
|             |                | 2020,02,26_11_51_15.jpg    | 2020_02_26_11_40_19_89      | VID_2020_02_21_13_22_22 mp4 | Ež.ps                        |   |
|             |                | MG_2020_92_20_17,07_25.jpg | HKG_2020,02,20,16,59,29 Jpg | 146,2220,92,20,16,39,27,3pg | 1463,2020,92,20,16,59,04 Jug |   |
| •••         | • •            | •                          | •                           | •                           |                              | ۲ |

Fig 3-6 Select All interfaces

Window adjustment: Show/hide Folder Manager.

**Status 1**: Show Folder Manager as Fig3-7. This is default.

**Status 2**: Hide Folder Manager as Fig3-8.

| Motic | hrages 🖿          |                             |                            |                            |                            |          |
|-------|-------------------|-----------------------------|----------------------------|----------------------------|----------------------------|----------|
| Ø,    | Reports           |                             |                            | 2                          |                            | <b>N</b> |
| 5     | Di otoszaza.      | South and                   |                            |                            | A STAN                     |          |
| _     | _                 |                             |                            |                            |                            | E        |
|       |                   | 1945-2058.03.04.07.15.45.pg | 1MG-2020.03.04.07.11.30.pg | 846.2828.05.04.07.79.33.pg | 1X.2020.00.04.00.27.85.jpg |          |
|       |                   |                             |                            |                            |                            |          |
|       |                   |                             |                            |                            |                            |          |
|       |                   |                             |                            |                            |                            |          |
|       |                   |                             |                            |                            |                            |          |
|       |                   |                             |                            |                            |                            |          |
|       |                   |                             |                            |                            |                            |          |
|       |                   |                             |                            |                            |                            |          |
|       |                   |                             |                            |                            |                            |          |
|       |                   |                             |                            |                            |                            |          |
|       |                   |                             |                            |                            |                            |          |
|       | 0 0               |                             |                            |                            |                            |          |
| ***   | $\oplus$ $\Theta$ |                             |                            |                            |                            |          |

### Fig 3-7 Show Folder Manager Window

| Motic<br>©, |                            |                               |                            |                           |  |
|-------------|----------------------------|-------------------------------|----------------------------|---------------------------|--|
|             | 995,2020.83.04.07.18.42.pg | 9462-2028-2013-0-27-19-23,psg | WG 2000.03.64.07.18.30 (pg | 18.2020.33.64.63.37.04.pp |  |
|             |                            |                               |                            |                           |  |
|             |                            |                               |                            |                           |  |
| •••         |                            |                               |                            |                           |  |

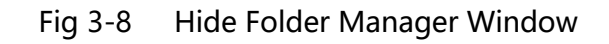

**Import:** Import a selected image file into the current folder.

### **Import steps:**

- 1) Click  $\bowtie$  the icon, the dialog box (Fig3-9) pops up as follow.
- 2) Click to select the desired folder.
- 3) Click to select an image in the folder, importing is finished.

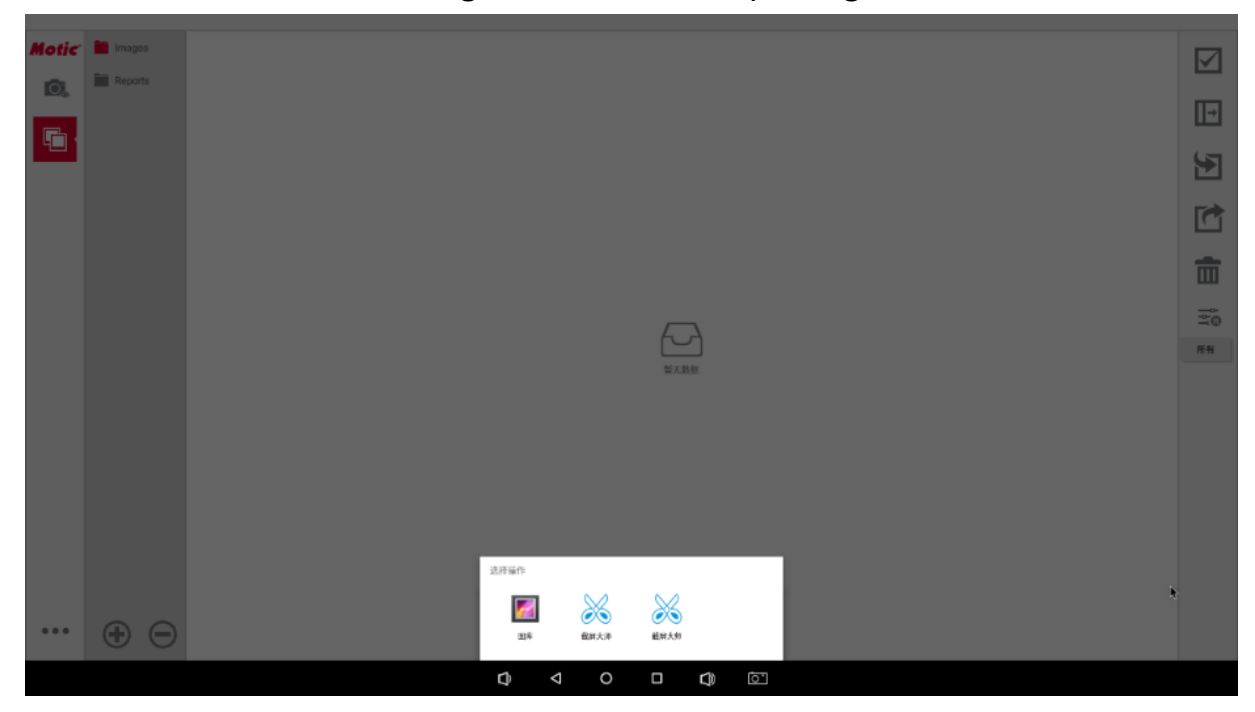

Fig 3-9 Import Interface

### 3.3 Folder Manager

••• New Folder: Create a new folder and it is added to the Folder Manager list.

### Create New Folder steps

Click button, File Explorer File Explorer (Fig3-10) pops up.
 Click CREATE NEW DIRECTORY button, according to the prompt, enter a new

directory name.

3) Click **ok** icon. The new directory is shown in the list of File Explorer.

| Motic ■ Images ■ |                  |
|------------------|------------------|
|                  | 本地存储             |
| ● 本地存储 >         | 020200226        |
|                  | 20200220         |
|                  | 202023screenshot |
|                  | 2020screenshot   |
|                  | С                |
|                  | Panthera         |
|                  | rydlog           |
|                  |                  |
|                  |                  |
|                  |                  |
|                  |                  |
|                  |                  |
|                  |                  |
|                  |                  |
|                  | •                |
| 🕀 😑              |                  |
|                  |                  |

Fig 3-10 File Explorer

Delete folder: Delete the selected folder.

### **Delete folder steps:**

- 1) Click to select the folder being deleted.
- 2) Click  $\bigcirc$  button, the follow dialog box pops up.
- 3) Click or icon, the selected folder is deleted from the folder manager

list and the memory.

#### Note:

The built-in folder (Image, Report) cannot be deleted by the button  $\bigcirc$ .

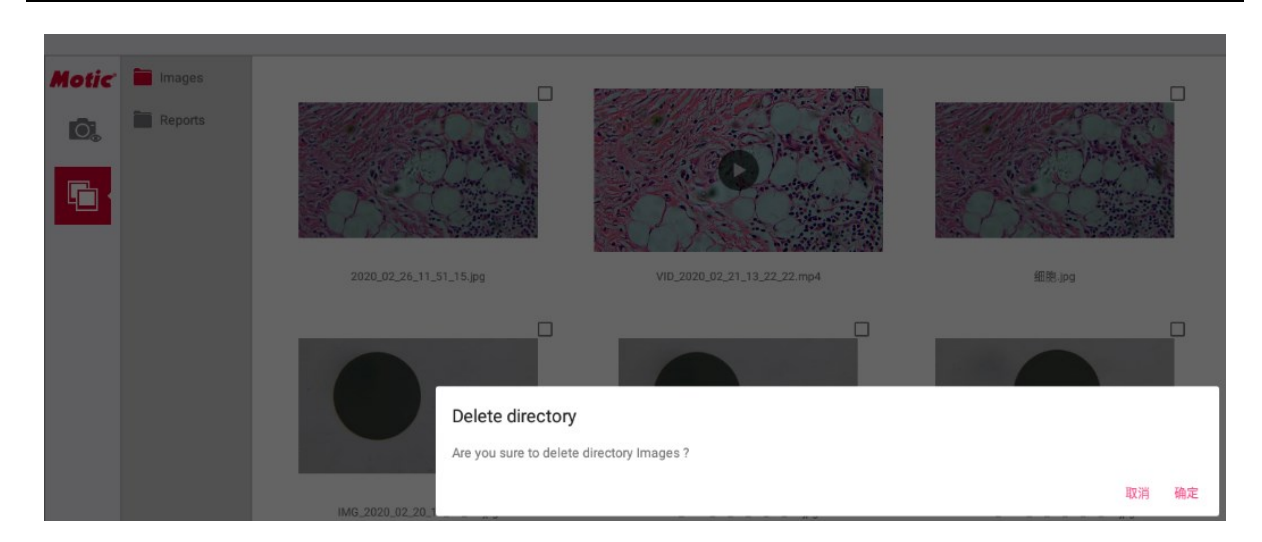

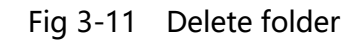

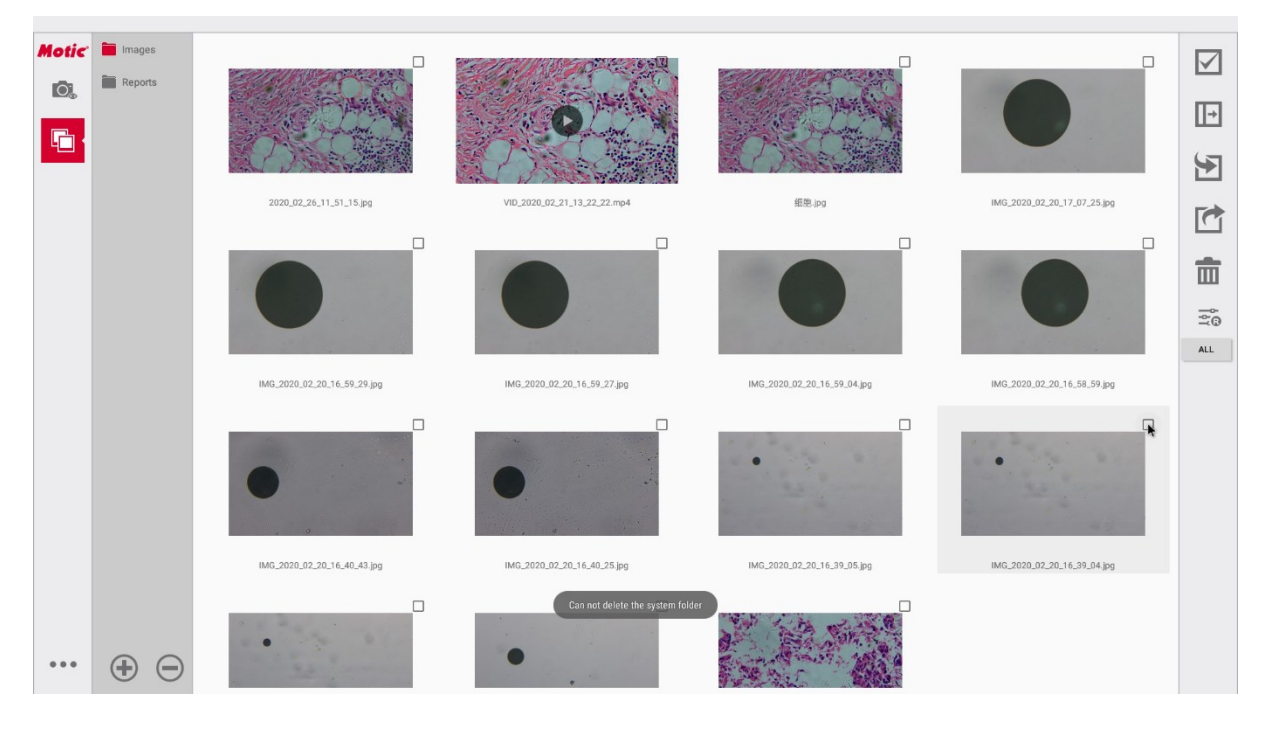

Fig 3-12 Deleted-Noted

### 4 Static Image Editor

In **Album Preview** window (Fig2-11) or Album Preview interface (Fig3-1), click the current folder to select it, click the saved image thumbnail in the folder, and Static Image Editor shown in Fig4-1 pops up.

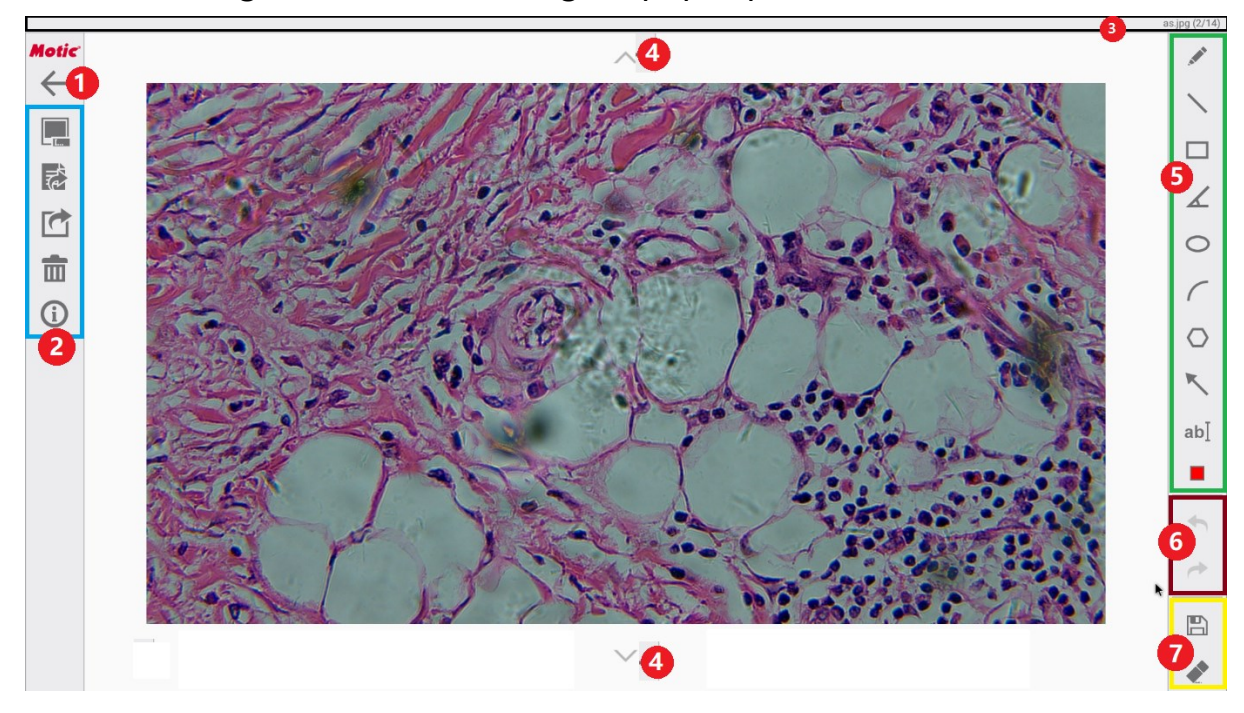

Fig 4-1 Static Image Editor

- (1)  $\leftarrow$  Back: Go back to Live Camera view(main interface Fig2-1).
- 2 File Toolbar: Quickly perform save as, generate reports, export, delete, and show image information operations for current images.
- (3) **Status bar:** Show the current editing filename, format, the current page and total number of files
- **Movement:** Click the icon ( $\sim$ 4, $\sim$ 4) to change the current image by moving up or down images, so you can find the desired image one by one.
- **5** Measurement Tool: Consistent with <u>2.2 Measurement Tool.</u>
- 🌀 🗖 Undo, 🎽 Redo

**Undo:** Cancel the recent execution.

Redo: re-execute the recent "Undo" executions.

7 🖹 Save, 🝼 eraser

**Save:** Save the current image being edited.

**Erase:** Delete the selected objects of Drawing/Measurement.

### 4.1 File Toolbar

#### 4.1.1 Save as

**Save As**: Save the current image being edited as a new filename in current album folder.

Click icon, a new dialog appears as follow, "Please Input Text" as a new filename, and click " ok "to confirm the operation, as the result, the current image is saved in current album folder.

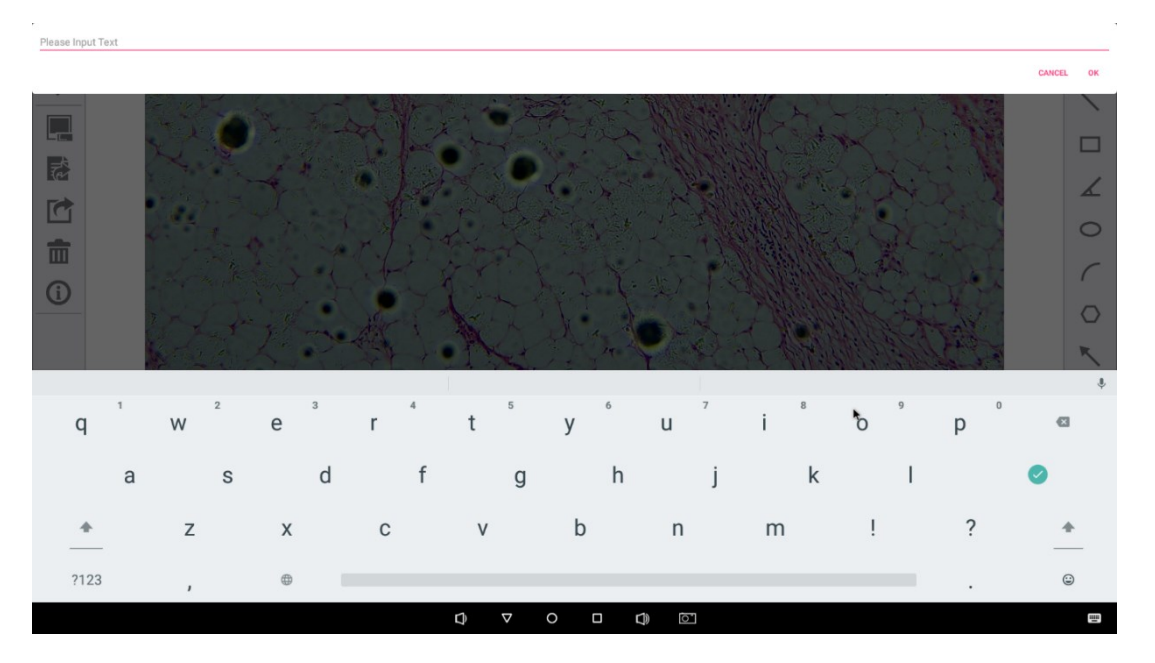

Fig 4-2 Save As

### 4.1.2 Report

**Report**: Generate report by the Default report template and save it as JPG in the default folder "Report".

Default report template: MOTIC report, neutral report, custom report.

## Generate the report step:

- 1) Click the button, the report template window (Fig4-2) pops up.
- 2) Please choose a report template.
- Edit and fill in the report, the image being edited will be added into the report automatically.
- Click Click icon, automatically generate report and save it as JPG in the default folder "Report".

|                          | Motic            | Motic                                 | Not Let                                   |
|--------------------------|------------------|---------------------------------------|-------------------------------------------|
| Blatent<br>Image caption | Remost: Country: | Company: Name: Dela:<br>Image option: | Hadani: Behaol: Country:<br>mage seption: |
| Vie have learn           | 24               |                                       | Date.                                     |

Fig 4-3 Report Template Window

| ÷                | Concrete report 🗺 Stow Keyboard                                      |
|------------------|----------------------------------------------------------------------|
| Student          | L                                                                    |
| School           |                                                                      |
| Image Caption    | Please enter the title for the image.                                |
| Image content    |                                                                      |
| Observation      | Please enter the image description                                   |
| Learning Outcome | Please enter the image description                                   |
|                  |                                                                      |
|                  | \$ < 0 □ \$ 0                                                        |
|                  | Motic Report                                                         |
| 122              | Show Keyboard / Wille keyboard : The icon is to show /hide keyboard. |
| 122              | Show Keyboard : Show Keyboard to enter text via keyboard.            |
| ÷                | Bogenerate report                                                    |
| Student          |                                                                      |
| Country          |                                                                      |
| Image Caption    | Please enter the title for the image.                                |
| Observation      |                                                                      |
| Learning Outcome |                                                                      |
|                  |                                                                      |

Fig 4-4 Hide Keyboard interface

### 4.1.3 **Export**

Export: Export the image being edited to the selected folder.

- 1. Export the image to the selected folder steps:
- 1) Click icon, **File Explorer** pops up.
- 2) Click to select the desired folder.
- 3) Click **[OK]** icon, export the image being edited to the selected folder.

### 2. Export the image to a new folder step:

- 1) Click icon, **File Explorer** pops up.
- 2) How to create New folder, please refer to 3.3 Folder Manager
- 3) Click the new folder name to open the new folder.
- 4) Click【确定】icon, export the image being edited to the new folder.

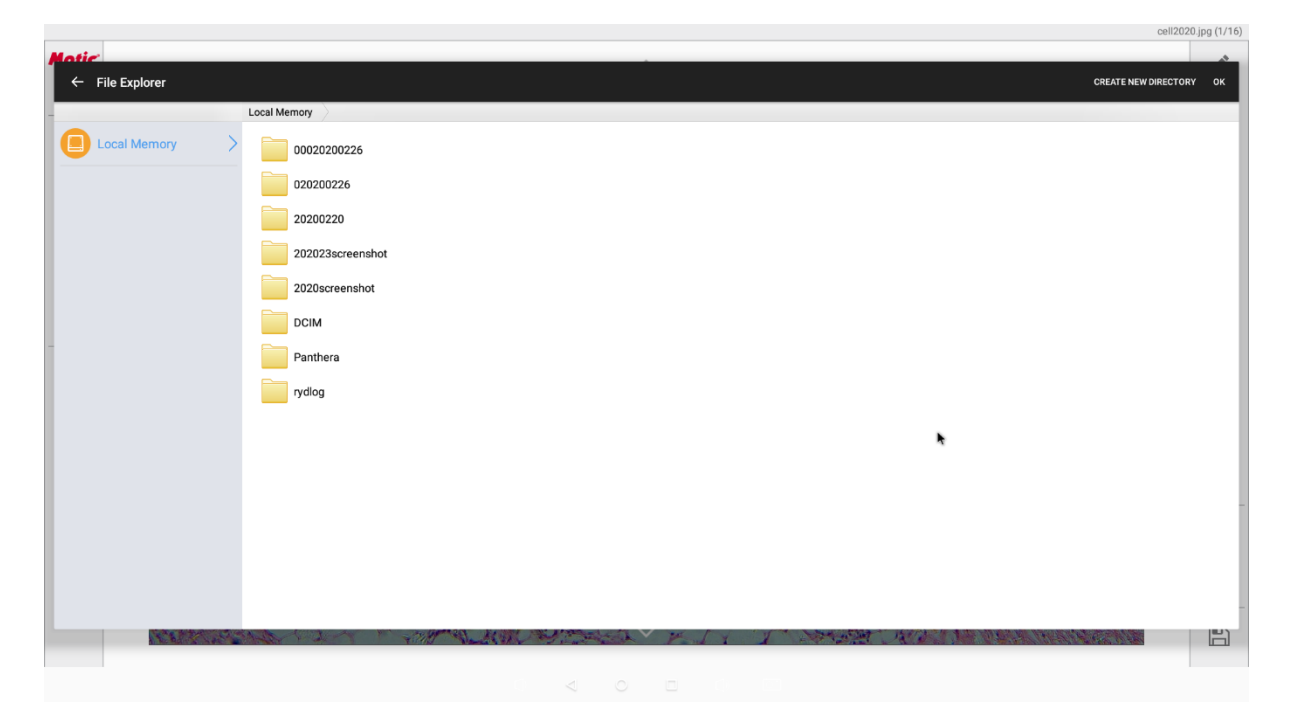

Fig 4-5 File Explorer interface

取消

确定

#### 4.1.4 **Delete**

**Delete**: Delete the current image file being edited.

# Delete files

Are you sure to delete file cell2020.jpg ?

#### **Image Details** 4.1.5

**Image Details**: Show current image Title, Calibration Value, Objective lens multiple, Light Source, size, modified time, Album, etc., as follow.

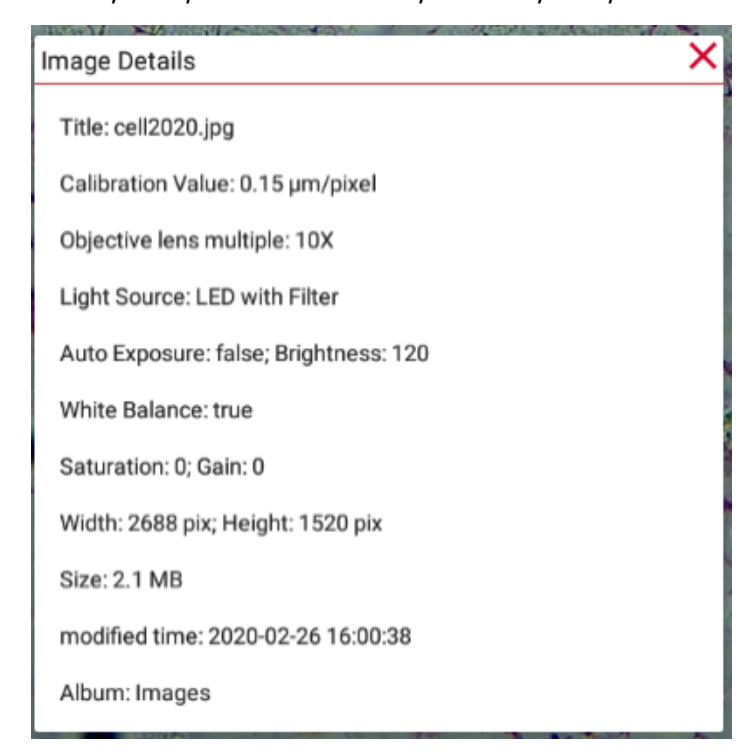

Fig 4-6 Image Details

# 5 Image Settings

In **Live Camera view** (Fig5-1), click 🚔 **Image Settings** button to pop up Basic interface shown as Fig5-2.

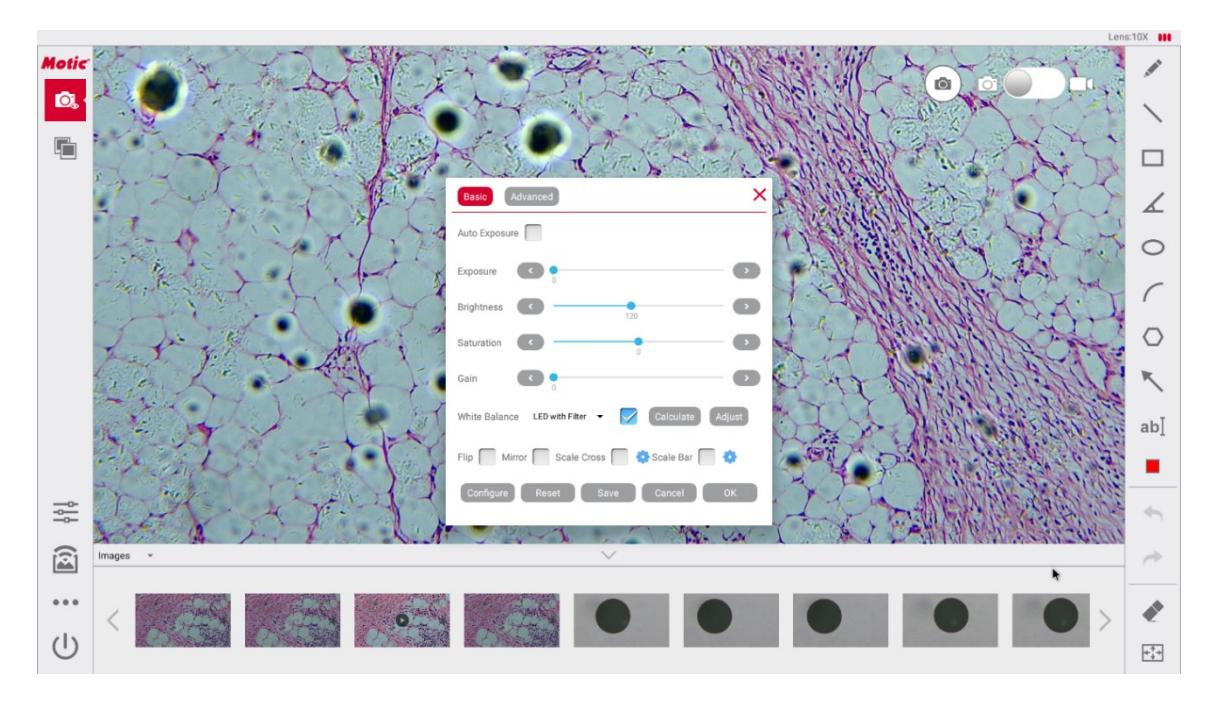

Fig 5-1 Main Interface - Image Settings Button

### 5.1 Basic

| Basic Advanced                            | ×      |
|-------------------------------------------|--------|
| Auto Exposure                             |        |
| Exposure 0                                | - •    |
| Brightness                                | - •    |
| Saturation 0                              | - •    |
| Gain C                                    | -,     |
| White Balance LED with Filter 👻 Calculate | Adjust |
| Flip 🦳 Mirror 🦳 Scale Cross 🦳 🌼 Scale Bar | •      |
| Configure Reset Save Cancel               | ок     |
|                                           |        |

Fig 5-2 Basic Interface

# 5.1.1 Auto Exposure

**Auto Exposure**: Automatically adjusts the image optimum brightness according to the current environment.

Click<sup>Auto Exposure</sup> checkbox to select Auto Exposure for automatic exposure processing.

### 5.1.2 Exposure, Brightness, Saturation, Gain

### Exposure, Brightness, Saturation, Gain adjust:

1. Drag the slide bar to manually adjust the parameter value, the number

below is the current value.

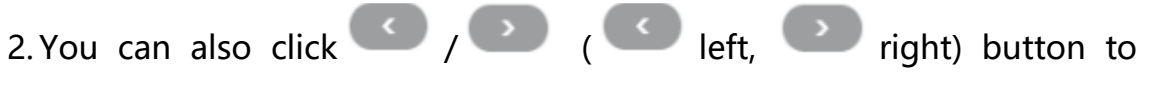

manually adjust the parameter value, the number below is the current value.

### 5.1.3 White Balance

White Balance: Adjust the color of the image.

### White balance steps:

- 1) Place a white paper or white balance sample on the camera focus.
- 2) Adjust the exposure and brightness to obtain the appropriate screen brightness and radiation intensity.
- 3) Click button to automatically perform white balance.

Built-in illumination: LED with Filter, Halogen, Halogen with Filter

| Basic Advanced                          | ×                 |
|-----------------------------------------|-------------------|
| Auto Exposure 🖌                         |                   |
| Exposure                                | $\mathbf{O}$      |
| Brightness                              | 120               |
| Saturation                              |                   |
| Gain                                    | •                 |
| White Balance LED 🔺                     | Calculate Adjust  |
| LED with Filter<br>Flip Mirr<br>Halogen | 📄 🔅 Scale Bar 🦳 🔅 |
| Configure Halogen with Filter           | e Cancel OK       |

Fig 5-3 illumination list

### 5.1.4 Adjust

Adjust: Adjust the image color according to the ratio of red, green, and blue.

### Adjust steps:

- 1) Click Adjust adjust button to pop up the color selection interface
- 2) Click on the Color Picker to choose the desired interface.
- 3) Click Reset reset button.

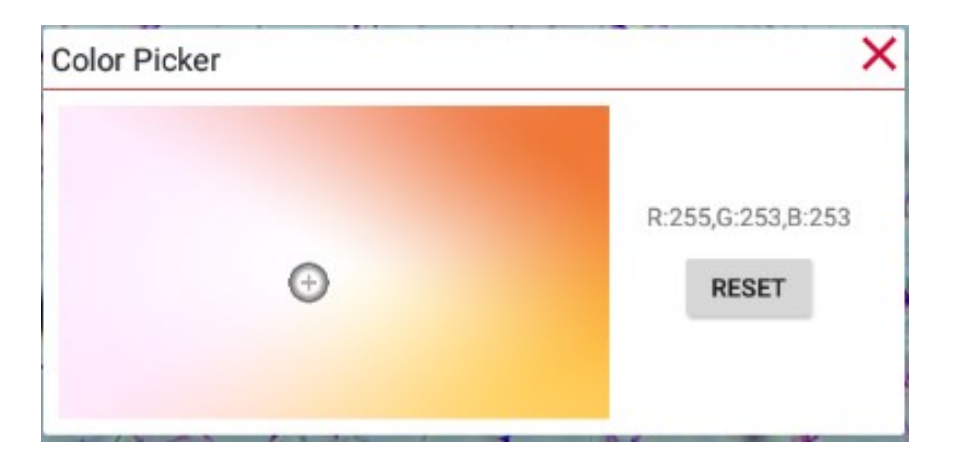

Fig 5-4 Color Picker Panel

### 5.1.5 Flip

**Flip**: Click <sup>Flip</sup> checkbox to select Flip, the current image is reversed upside down, as shown the figure

### 5.1.6 Mirror

**Mirror**: Click Mirror checkbox to select Mirror, the current image is reversed, as shown in the figure **A**.

### 5.1.7 Scale Cross

**Scale Cross:** Click Scale Cross checkbox to select **Scale Cross** to set the cross line for the image.

Scale Cross settings: Set the cross line color.

### 5.1.8 Scale Bar

**Scale Bar**: Click Scale Bar checkbox to select **Scale Bar**, the lower left corner of the main interface is displayed in the lower left corner.

Scale Bar Setting: Set the scale Length, Orientation, Color of Scale Bar.

- 1) Click button, the **[Scale Bar]** ] Settings dialog box (Fig 5-5) pop up.
- 2) Click to select the scale Length, Orientation, Color.

The three built-in Orientation: vertical, vertical - level, horizontal

| Ĩ   | Scale Bar   |          |    |   |    | × |
|-----|-------------|----------|----|---|----|---|
| 1 1 | Length      | 100      |    |   | μm |   |
| 1   | Orientation | Vertical |    | • |    |   |
|     | Color       |          |    |   | 1  |   |
| h   |             |          | ОК |   |    |   |
| h   |             |          |    |   |    |   |

Fig 5-5 Scale Location

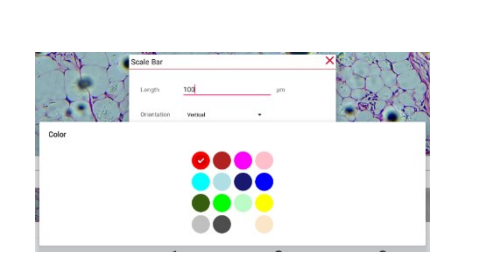

A B

Fig 5-6 Scale Color Setting

Fig 5-7 Scale

### 5.1.9 Configure

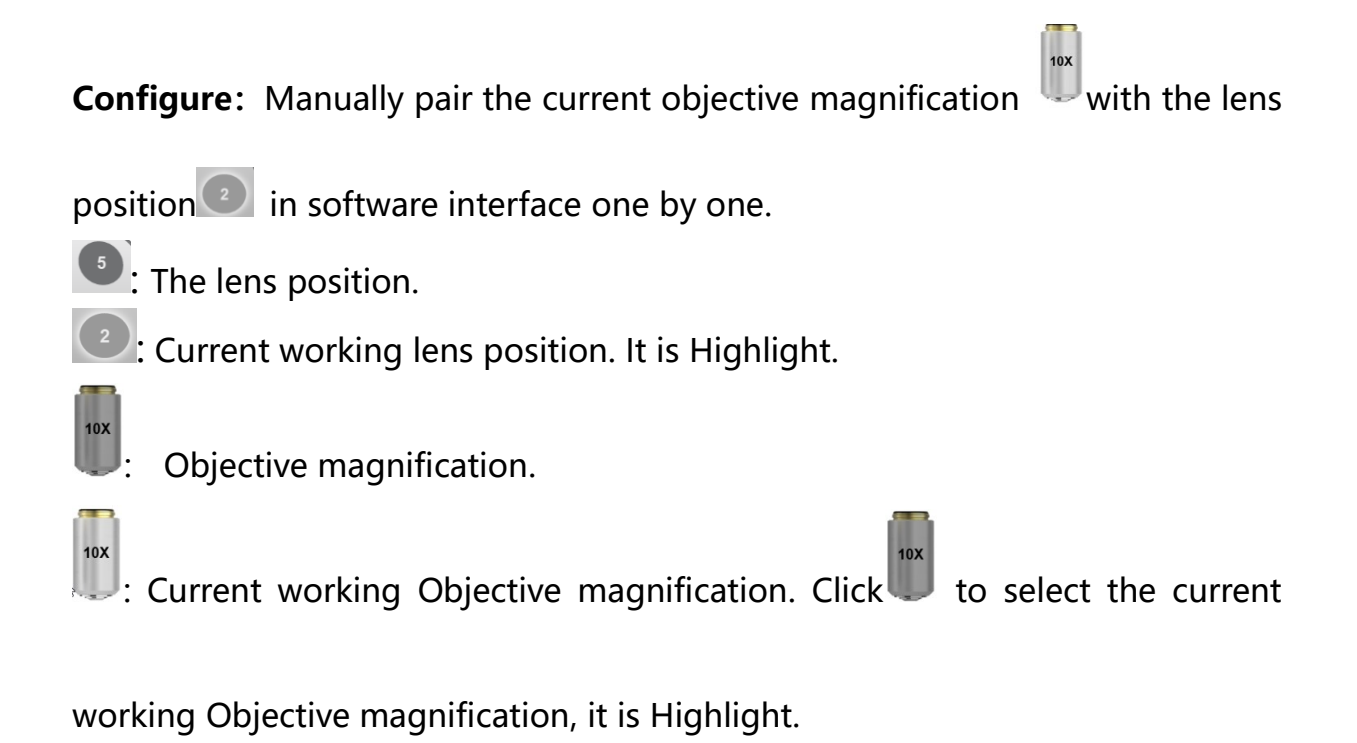

### **Configure steps:**

1) Click , pop-up objective type drop-down list, click to select the current the objective type.

Built-in objective lens type(Fig 5-9): Plan UC Ph, Plan UC MC, Plan UC Fluor,

Plan UC、LM Plan、LM Plan BD、Plan UC Stain-free, .

2) Click to select the current working Objective magnification, so that the

current working Objective magnification 📖 matches the Current working

10X

lens position

3) Clockwise (or counterclockwise) switch the other microscope lens, and click

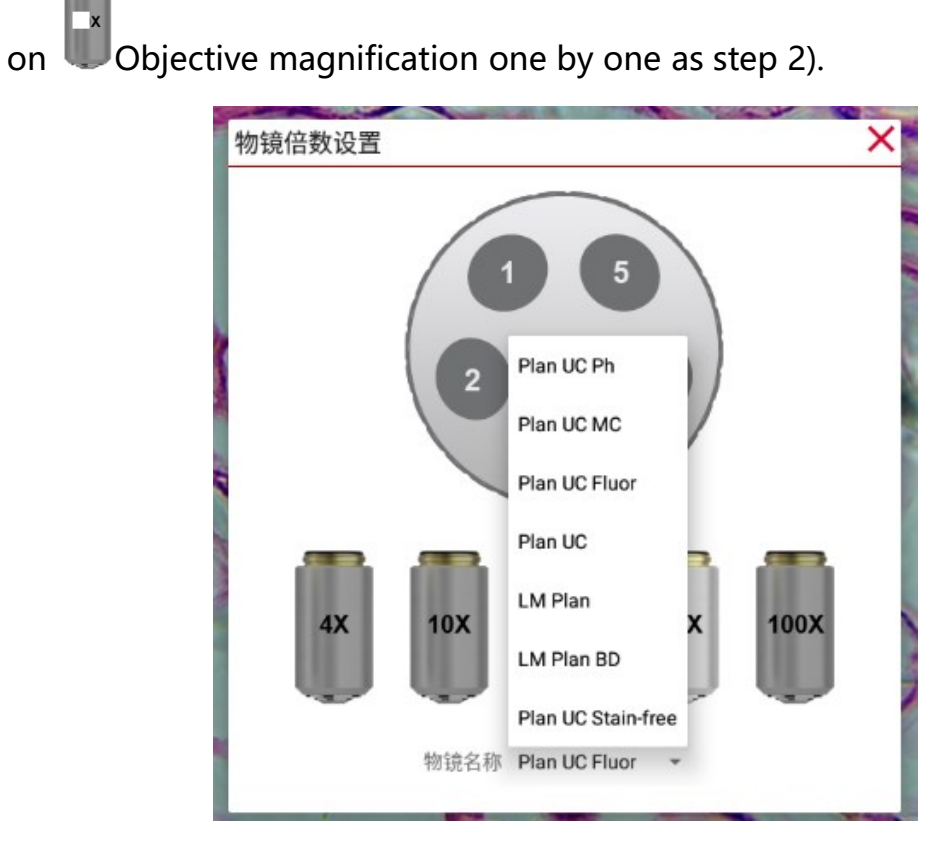

Fig 5-8 objective type

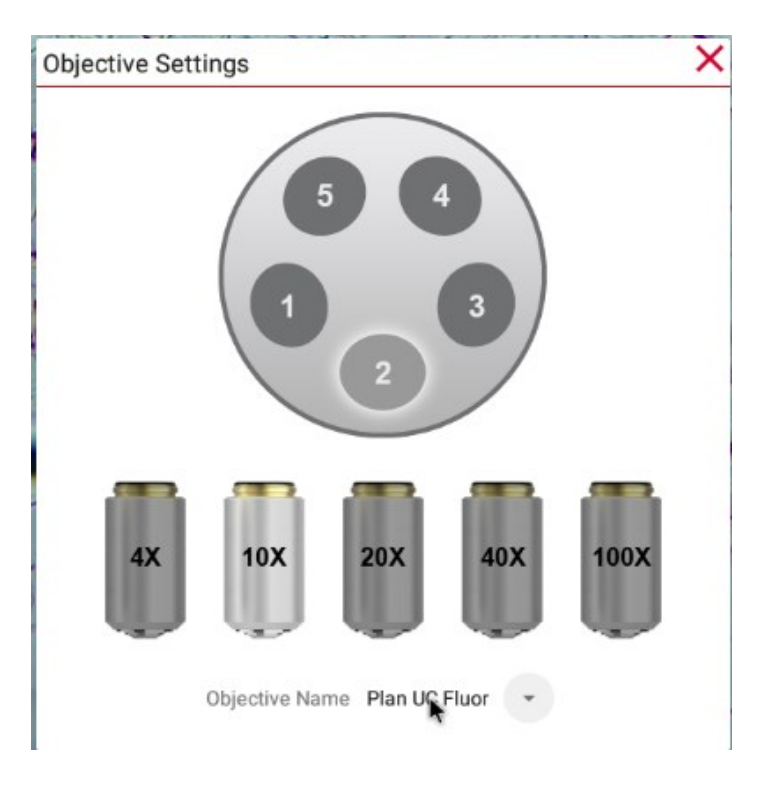

Fig 5-9 objective matching

Note:

After Configure is completed, the system will remember this Configure. When you switch the microscope lens, the system automatically matches Current working Objective magnification with Current working lens position, and automatically displays Objective magnification in status bar.

#### 5.1.10 Reset

| Basic Advanced X                                 | Basic Advanced X                                                    |
|--------------------------------------------------|---------------------------------------------------------------------|
| Auto Exposure                                    | Auto Exposure                                                       |
| Exposure                                         | Exposure                                                            |
| Image Property List                              | Image Property List ×                                               |
| 🔄 Default                                        | Default                                                             |
| Delete Cancel OK                                 | 🐑 setaa                                                             |
| White Balance LED with Filter 👻 Calculate Adjust | Delete Cancel OK<br>White Balance LED with Filter  Calculate Adjust |
| Flip 🦳 Mirror 🦳 Scale Cross 🦳 😳 Scale Bar 🦳 😳    | Flip 🔲 Mirror 💭 Scale Cross 🦳 🔅 Scale Bar 🥅 🔅                       |
| Configure Reset Save Cancel OK                   | Configure Reset Save Cancel OK                                      |

**Reset**: Reset Basic property of the image.

Fig 5-10 Image Properties List

**Reset 1**: When the default property is the unique image basic property, click Configure the button, the system automatically sets the basic properties as the default properties.

Reset 2: When the user has saved the image Basic property as the custom filename, click Configure the button, click one of the selected image property list again, and then click one of the buttons Delete Cancel OK in the Image Property List, the system automatically outputs images according to the selection Basic properties. The buttons Delete Cancel OK function in the Image Property List is as follows:

**Delete:** Delete the selected image basic property filename in the Image Properties List.

*Cancel:* Cancel the selection in the Image Property List and exit the current setting panel.

**Determine:** Determine the selection in the Image Property List and exit the current setting panel.

Note: The system default image Basic property (Default) cannot be deleted by

the button

Delete

### 5.1.11 Save

Save: Save the current settings with a new custom filename.

### 5.1.12 Cancel

**Cancel**: Close the dialog box without applying the current settings.

### 5.1.13 OK

**OK**: Apply the current settings and close the dialog box.

### 5.2 Advanced

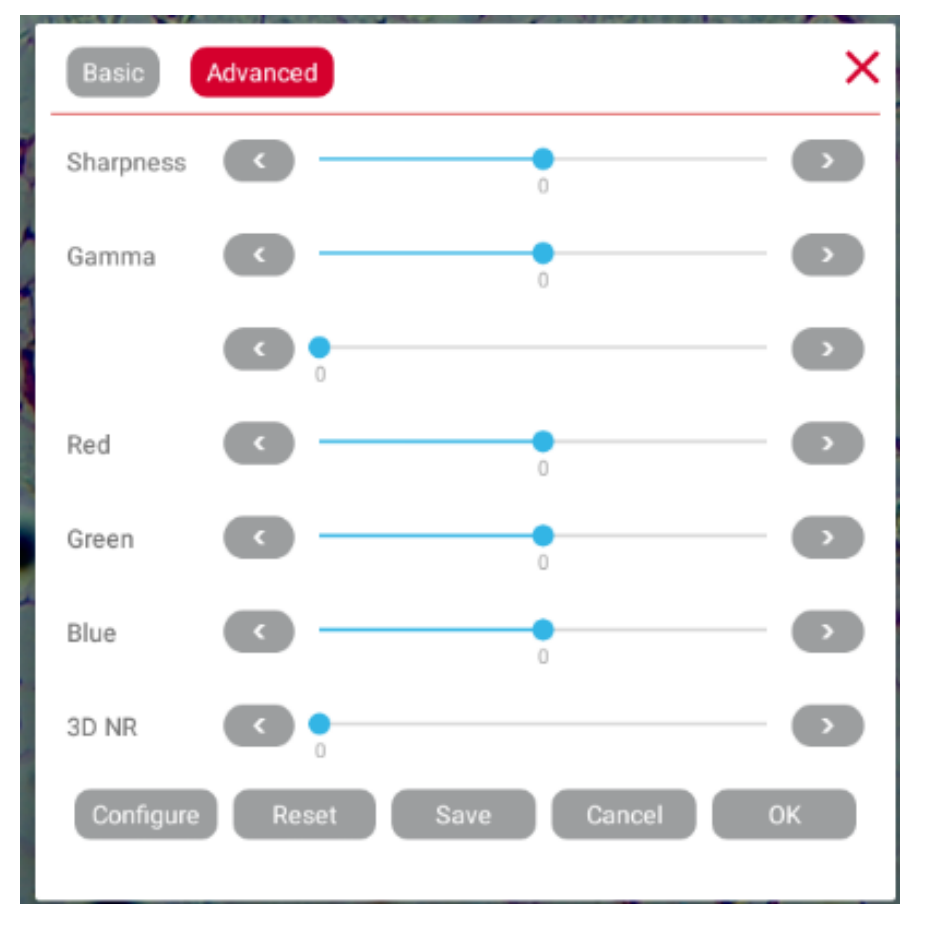

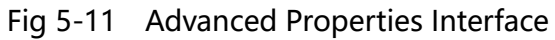

Drag the slider (or click left, right button) to manually adjust

the parameter value, and the number below the slider is the current value.

### 6 MoticHub

In **Live Camera view** (Fig6-1), click MoticHub button to turn Off / On MoticHub, and then Enable/Disable connectivity.

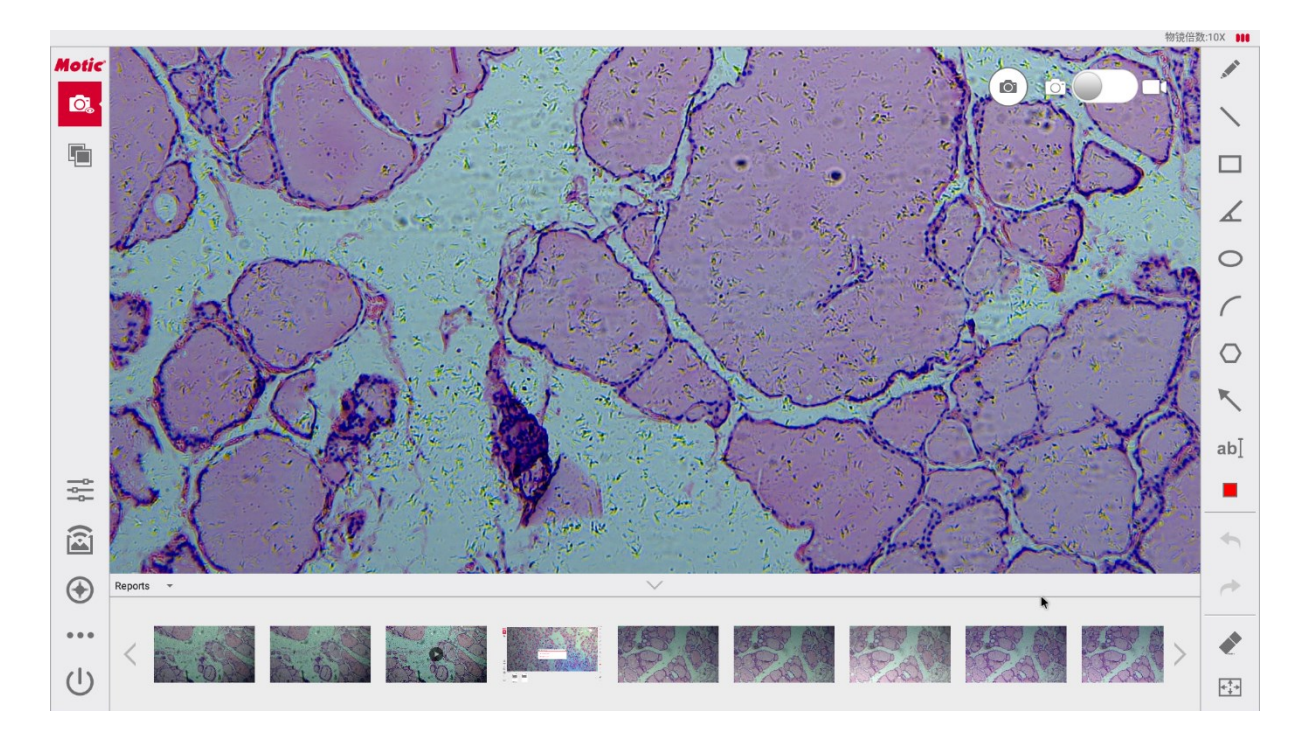

Fig 6-1 Main Interface - Motichub button

**MoticHub:** This button is to turn On/Off MoticHub, and Enable/Disable connectivity.

MoticHub Off <sup>—</sup>: This is default, Wi-Fi is not available, Disable connectivity.

| Motic | lub                                        | × |
|-------|--------------------------------------------|---|
| (t·   | Disable connectivity<br>Wifi: No Available |   |

### Fig 6-2 MoticHub Off

Motichub On<sup>II</sup>: Click checkbox to check<sup>II</sup> it, Wi-Fi is available, Enable

### connectivity.

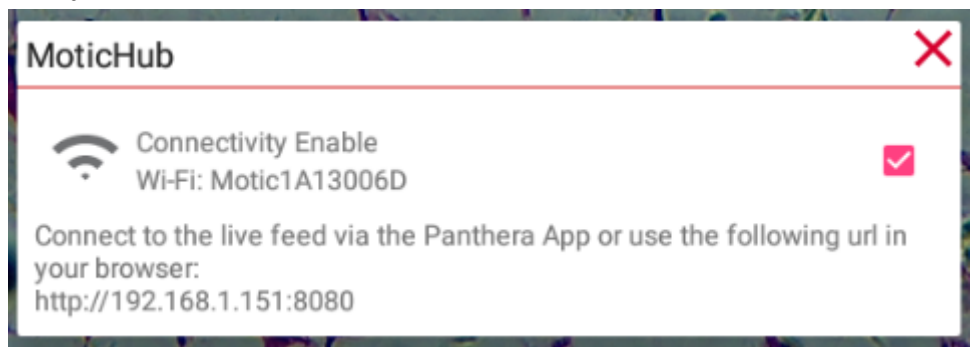

Fig 6-3 MoticHub On

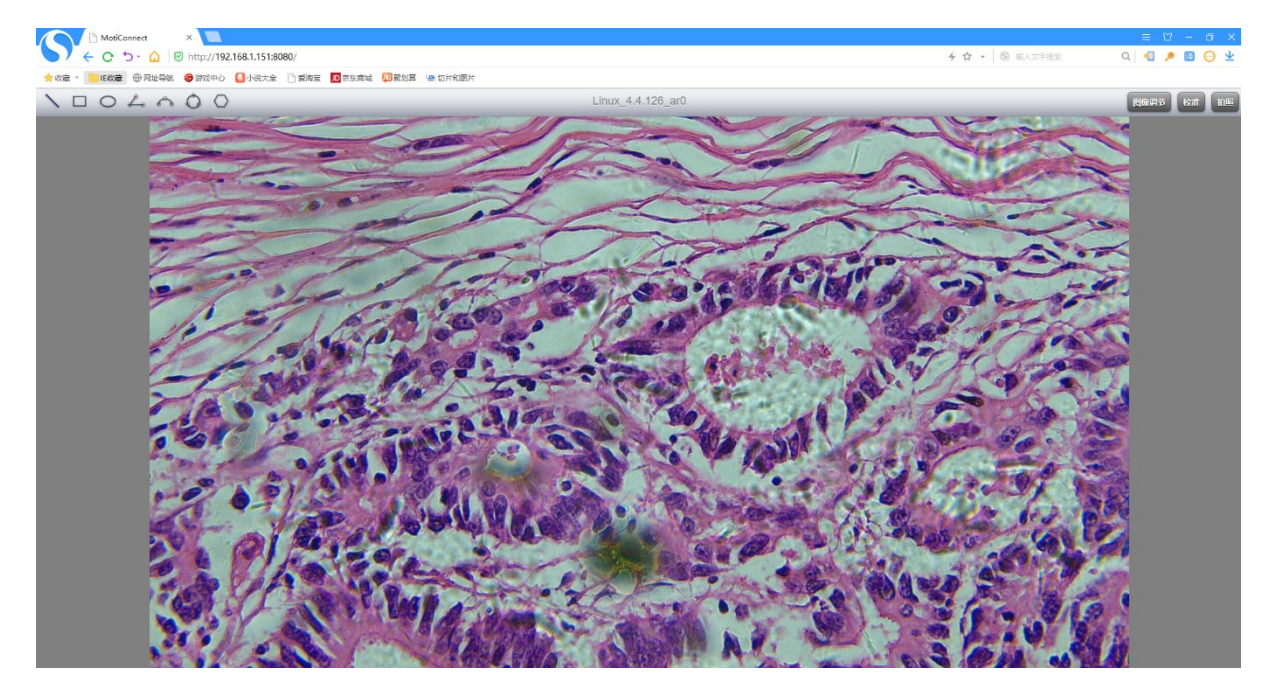

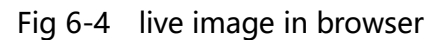

# 7 System Setting

In **Live Camera view** (Fig7-1), click ···· System Setting button, System Setting interface (Fig 7-2) pops up.

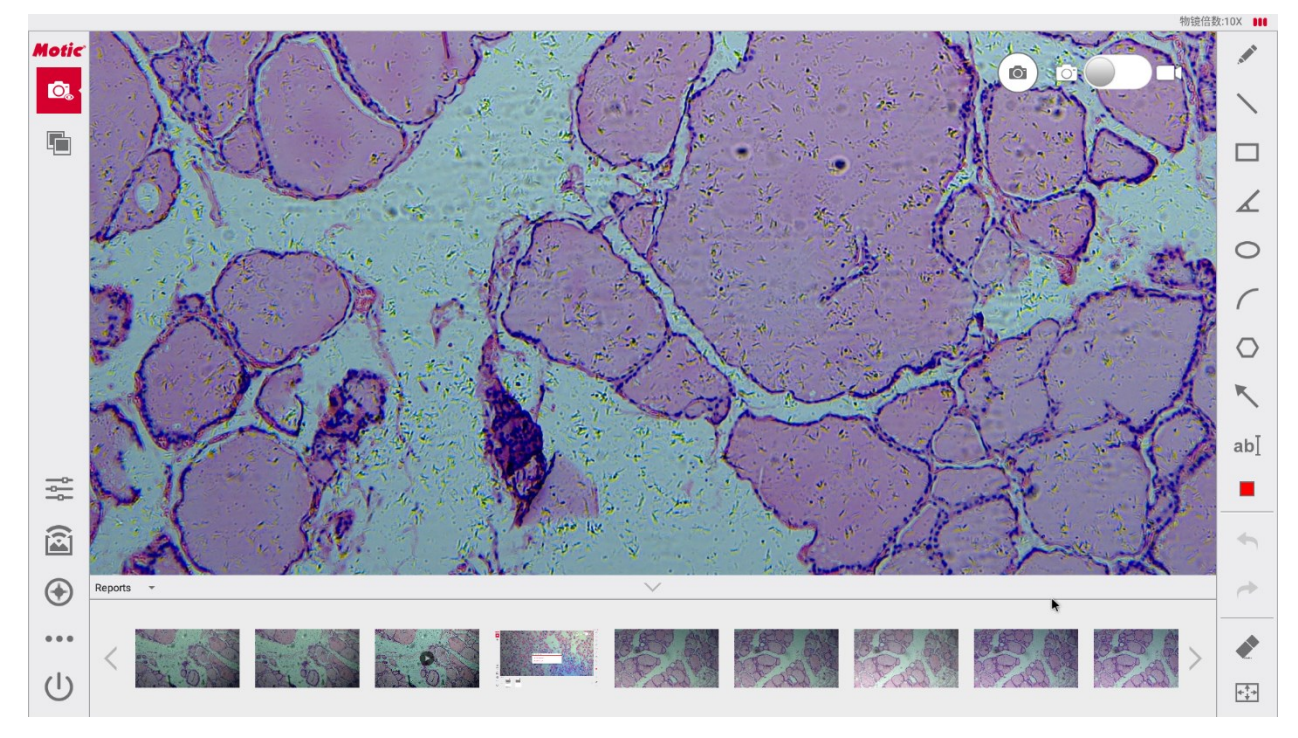

Fig 7-1 Live Camera view - System Setting button

### 7.1 General

| ← General      |                                                                                                    |   |
|----------------|----------------------------------------------------------------------------------------------------|---|
| 🔕 General      | Remote Control the Properties of the Live View.<br>Allow the Client to remote control of the Properties of the Live View. |   |
| Advanced       | User Guide Recommend the users to use this feature.                                                                       |   |
| About Panthera | Enable Cloud Function Off                                                                                                 |   |
|                | Cloud URL                                                                                                    |   |
|                | User Name                                                                                                    |   |
|                | Password                                                                                                    |   |
|                | Go to WIFI Setting                                                                                                    |   |
|                | Go to Hotspot Setting                                                                                                    |   |
|                | Go to Ethernet Setting                                                                                                    |   |
|                | Go to Language Setting                                                                                                    |   |
|                | Go to File Explorer                                                                                                    |   |
|                | Go to Internet Explorer                                                                                                   |   |
|                |                                                                                                    |   |
|                |                                                                                                    |   |
|                |                                                                                                    | • |
|                |                                                                                                    |   |
|                | () < O<br>                                                                                                    |   |

Fig 7-2 System Setting -General

### 7.1.1 Remote Control the Properties of the Live View

**Remote Control the Properties of the Live View:** Switch on/off Remote Control the Properties of the Live View.

Swipe right/left ( — on, — off) to switch on/off Remote Control.

#### 7.1.2 User Guide

User Guide: hide/show User Guide on the screen.

Swipe right/left ( — on, — off) to show / hide User Guide on the screen.

- 1) User Guide On: Show User Guide on the screen (Fig7-2).
- 2) User Guide Off: Hide User Guide on the screen, this is the system default.

You can also Click  $\checkmark$  checkbox on the screen to uncheck it  $\square$ , press any key or mousse, and then User Guide disappears.

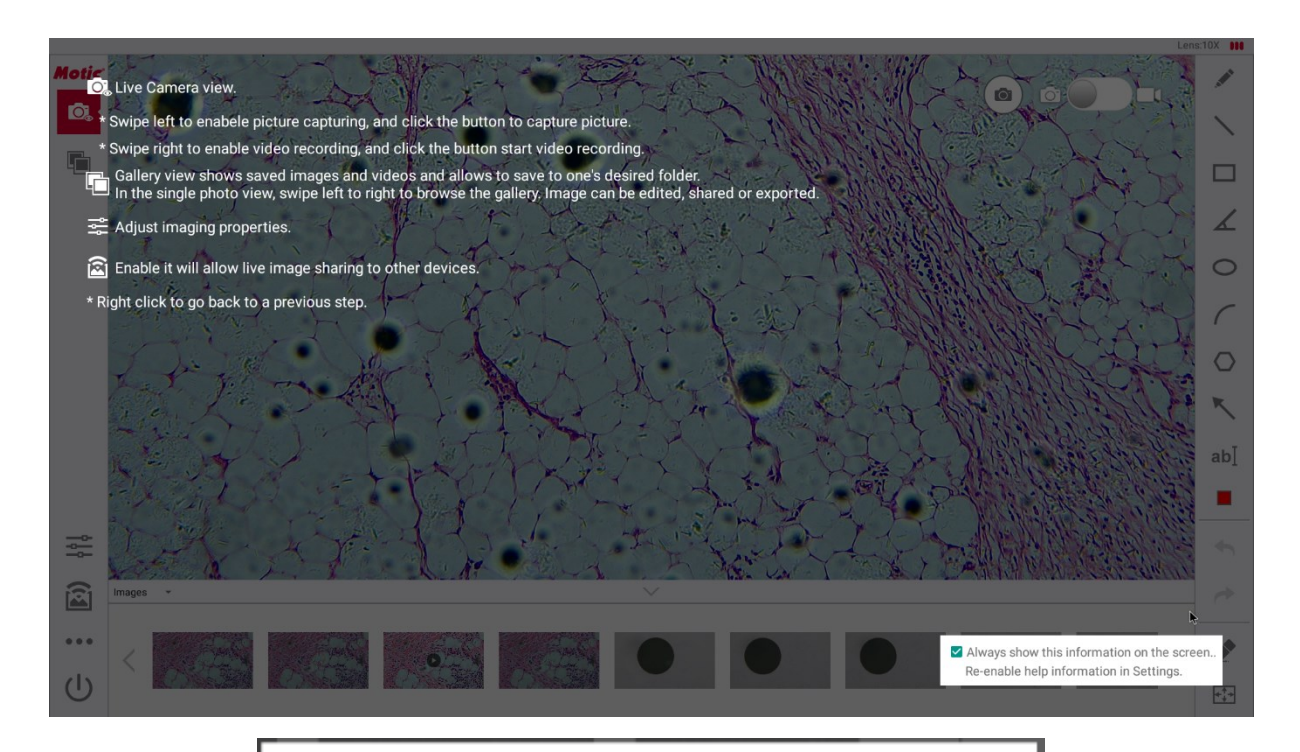

Always show this information on the screen.. Re-enable help information in Settings.

### Fig 7-3 User Guide Interface

Always show this information on the screen..
 Re-enable help information in Settings.

Fig 7-4 Uncheck

### Note:

It is recommended that new users show User Guide on the screen.

### 7.1.3 Cloud

Cloud: Show / Hide Cloud function button on the screen. Swipe right/left (on , off ) to hide/show button on Live Camera view.

- 1) **Cloud** Off: Hide **b**utton on Live Camera view, this is default.
- Cloud On: Show button on Live Camera view (Fig7-4)
   the buttons Cloud URL, User Name, Password is hightlight and actived. You can select the default or fill the custom settings.

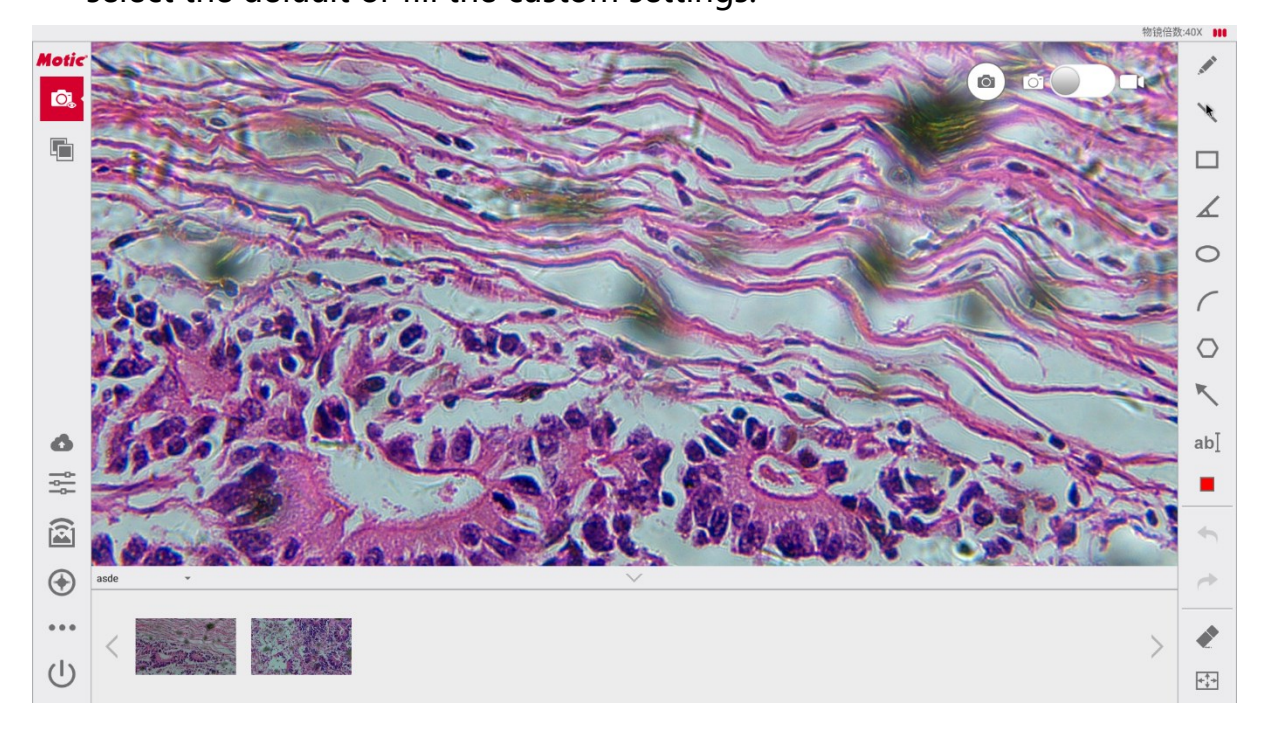

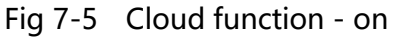

| Enable Cloud Function<br>On | • |
|-----------------------------|---|
| Cloud URL                   |   |
| User Name                   |   |
| Password                    |   |

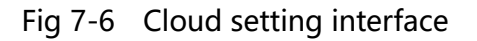

| Cloud URL                      |        |    |
|--------------------------------|--------|----|
| http://dse.motic.com/dsserver/ |        |    |
|                                | CANCEL | ок |

Fig 7-7 Cloud URL interface

| User Name |   |       |    |
|-----------|---|-------|----|
| 1634      | c | ANCEL | ок |

Fig 7-8 Cloud User Name interface

| Password |        |    |
|----------|--------|----|
|          |        |    |
|          | CANCEL | ок |

Fig 7-9 Password interface

# Cloud upload step:

- System settings> General> <u>7.1.3 Cloud</u>, Show button on Live Camera view.
- 2) On Live Camera view, click the button, the button changes from

gray to red , upload the current folder content to the **Cloud** server, the screen prompts "upload success / upload failed".

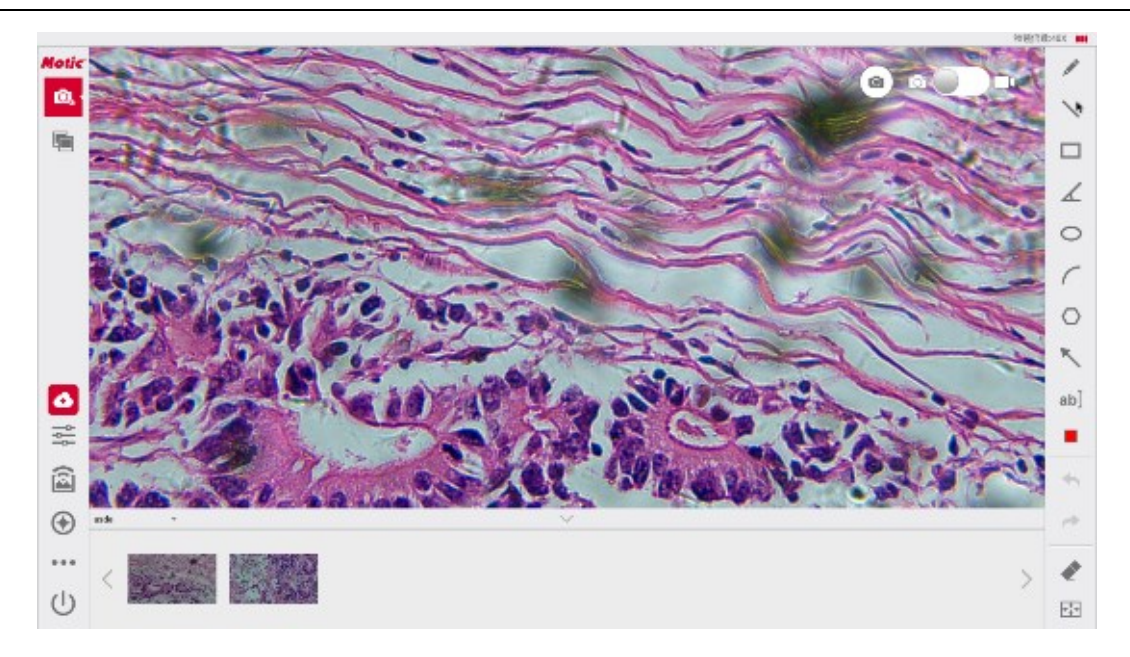

Fig 7-10 Cloud function - upload

### 7.1.4 Wi-Fi settings

Wi-Fi settings: Set Wi-Fi on/off and configurations.

Click Go to WiFi Setting bar, pop up [Wi-Fi] dialog box (Fig7-11).

1) Wi-Fi Off - : Wi-Fi is off, this is default.

| = Wi-Fi |                                           |   | <b>¢</b> : |
|---------|-------------------------------------------|---|------------|
| Off     |                                           | • |            |
|         |                                           |   |            |
|         |                                           |   |            |
|         |                                           |   |            |
|         |                                           |   |            |
|         |                                           |   |            |
|         |                                           |   |            |
|         | To see available networks, turn Wi-Fi on. |   |            |

Fig 7-11 Wi-Fi Off

2) Wi-Fi On . Drag the slider to the right, the Wi-Fi is on, set the Wi-Fi as

| On       Image: Connected Signal Sufferst         Image: Connected Signal Sufferst       Image: Connected Signal Sufferst         Image: Connected Signal Sufferst       Image: Connected Signal Sufferst                                                                                                    | = v |                                                                                                    |   | <b>¢</b> : |
|----------------------------------------------------------------------------------------------------|-----|----------------------------------------------------------------------------------------------------|---|------------|
| MotioNet 90         MotioNet 90         MotioNet 90         MotioCuest         MotioCuest         MotioNet 90         MotioNet 90                                                                                                    |     | i de la constante de la constante de | • |            |
| <ul> <li>biglab3_Text</li> <li>MdDS</li> <li>Mdo-Guest</li> <li>Mode-wan</li> <li>SrCMA</li> <li>biglab3</li> <li>biglab3</li> <li>c Adde-Alarsona</li> <li>x Adde-Alarsona</li> <li>x Adde-Alarsona</li> <li>x Adde-Alarsona</li> <li>x Add network</li> <li>x Add network</li> </ul>                                                                                                    |     | MoticNet-5G<br>Connected                                                                                                    |   |            |
| <ul> <li>MMS</li> <li>Mole Guest</li> <li>Mole Guest</li> <li>Mole Guest</li> <li>SecXM</li> <li>Dig Lab3</li> <li>Mole 1A1300BA</li> <li>Mole 1A1300BA</li> <li>Mole ACC</li> <li>Mole ACC</li></ul> |     | Digilab3_Test                                                                                                    |   |            |
| <ul> <li>Mote-Guest</li> <li>Mote-Guest</li> <li>Mote-Guest</li> <li>SPCXM</li> <li>Digluab3</li> <li>Motel</li> <li>MotelA1300BA</li> <li>MotelA1300BA</li> <li>MotelA1300BA</li> <li>MotelA1300BA</li> <li>MotelA1</li> <li>MotelA1300BA</li> <li>MotelA1300BA</li> <li>MotelA13</li></ul>                                                                                                    |     | MMDS                                                                                                    |   |            |
| <ul> <li>Motiowan</li> <li>SPCMM</li> <li>DigLab3</li> <li>Motio1</li> <li>Motio21</li> <li>MotioA4</li> <li>ABCD</li> <li>atan</li> <li>Motio2710050</li> <li>Motio2710050</li> </ul>                                                                                                    |     | Motic-Guest                                                                                                    |   |            |
| <ul> <li>SFCKM</li> <li>DigiLab3</li> <li>Motic1</li> <li>MoticA1300BA</li> <li>MoticAet</li> <li>ABCD</li> <li>atan</li> <li>Motic2713005D</li> <li>Motic2713005D</li> <li>Motic2713005D</li> </ul>                                                                                                    |     | Motiewan                                                                                                    |   |            |
| <ul> <li>ipidab3</li> <li>iditab</li> <li>iditab</li></ul>                                                                                                    |     | SECXIM                                                                                                    |   |            |
| <ul> <li>koict</li> <li>koictA1300BA</li> <li>koicbAE</li> <li>kBCD</li> <li>atan</li> <li>koicBE</li> <li>koic271300SD</li> <li>4 da network</li> </ul>                                                                                                    |     | 2 Digitab3                                                                                                    |   |            |
| <ul> <li>Motic/1300BA</li> <li>Motic/NE</li> <li>ABCD</li> <li>altan</li> <li>Motic/SC</li> <li>Motic/2713005D</li> <li>Add network</li> </ul>                                                                                                    |     | Motic1                                                                                                    |   |            |
| <ul> <li>MoticAtt</li> <li>ABCD</li> <li>altan</li> <li>MoticBC</li> <li>Motic2713005D</li> <li>Add network</li> </ul>                                                                                                    |     | Motic1A1300BA                                                                                                    |   |            |
| <ul> <li>ABCD</li> <li>aitan</li> <li>Motic-BC</li> <li>Motic/271005D</li> <li>Add network</li> </ul>                                                                                                    |     | MoticNet                                                                                                    |   |            |
| Item         Item         Item <t< td=""><td></td><td>ABCD</td><td></td><td></td></t<>                                                                                                    |     | ABCD                                                                                                    |   |            |
| Motic-BC       Motic-2713005D       + Add network                                                                                                    |     | aitan                                                                                                    |   |            |
| Motic2713005D     Add network                                                                                                    |     | MoticBC                                                                                                    |   |            |
| + Add network                                                                                                    |     | Motic2713005D                                                                                                    |   | •          |
|                                                                                                    |     | - Add network                                                                                                    |   |            |
|                                                                                                    |     |                                                                                                    |   |            |

needed and connect it.

Fig 7-12 WLAN ON

| ÷ | Configure Wi-Fi                                         |                      |  |  |   |
|---|---------------------------------------------------------|----------------------|--|--|---|
|   | Saved networks                                          |                      |  |  |   |
|   | Network notification<br>Notify whenever a public        | network is available |  |  | • |
|   | Keep Wi-Fi on during s<br>Always                        | leep                 |  |  |   |
|   | MAC address<br>cc:4b:73:1e:45:78                        |                      |  |  |   |
|   | IP address<br>fe80:ce4b:73ff:fe1e:4578<br>192.168.2.104 |                      |  |  |   |

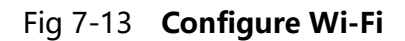

### 7.1.5 Hotspot Settings

Hotspot settings: Set network sharing and hotspots.

Click Go to Hotspot Setting to open the Hotspot settings, click it to activate the

### WLAN hotspot.

|          | Settings Home     |
|----------|-------------------|
|          |                   |
| Wirele   | iss & networks    |
| •        | Wi-Fi             |
| *        | Bluetooth         |
| 0        | Data usage        |
|          | More              |
|          |                   |
| Devio    | 0                 |
| •        | Display           |
| ٠        | Notifications     |
| ۲        | Sound             |
| ۲        | Apps              |
| <b>F</b> | ScreenshotSetting |
|          | Storage           |
|          | Battan            |
|          | Dattely           |
|          | Memory            |
| +        | Users             |
| Perso    | nal               |
| •        | Location          |
|          | Convitu           |
|          | Security          |
| 8        | Accounts          |
|          |                   |

#### Fig 7-14 Hotspot Settings

### 7.1.6 Ethernet settings

### Ethernet settings: Set an Ethernet connection.

Click Go to Ethernet Setting button, pops up Ethernet dialog(7-15), click Ethernet Ip mode static , pop up the Ethernet IP Mode dialog, click to select one of the IP

mode settings:

| Ethernet |                        |  |
|----------|------------------------|--|
|          | IP address<br>0.0.0    |  |
|          | netmask<br>0.0.0       |  |
|          | gateway<br>0.0.0       |  |
|          | dns1<br>0.0.0          |  |
|          | dns2<br>0.0.0          |  |
|          | Ethemet ip mode static |  |
|          |                        |  |

### Fig 7-15 Ethernet settings

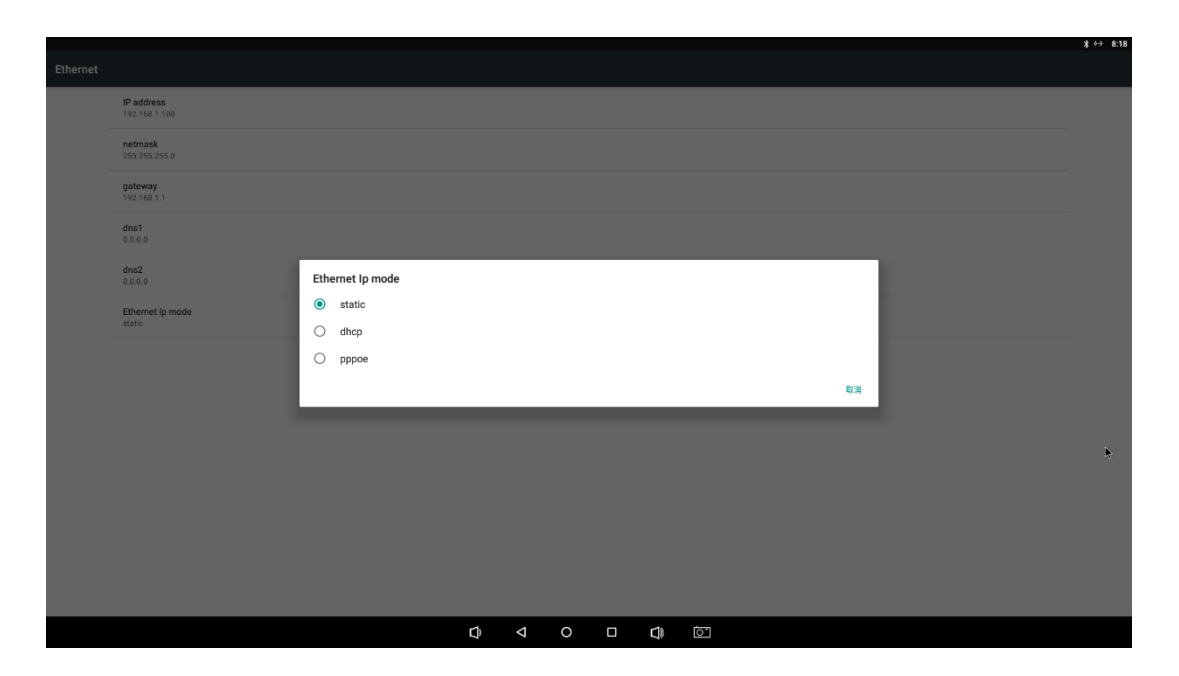

Fig 7-16 Ethernet IP mode -Static mode

### 1. Static mode Setup steps

- Connect the Panthera Cloud network port with the computer network port by a network cable.
- 2) Check **Motichub** in <u>6 Motichub</u> to Enable connectivity.
- 3) Set computer IP address and Panthera Cloud IP address in the same LAN.
- 4) Enter the Motichub network to share the IP address in the computer to open

the web browser. View live image shared by Panthera Cloud.

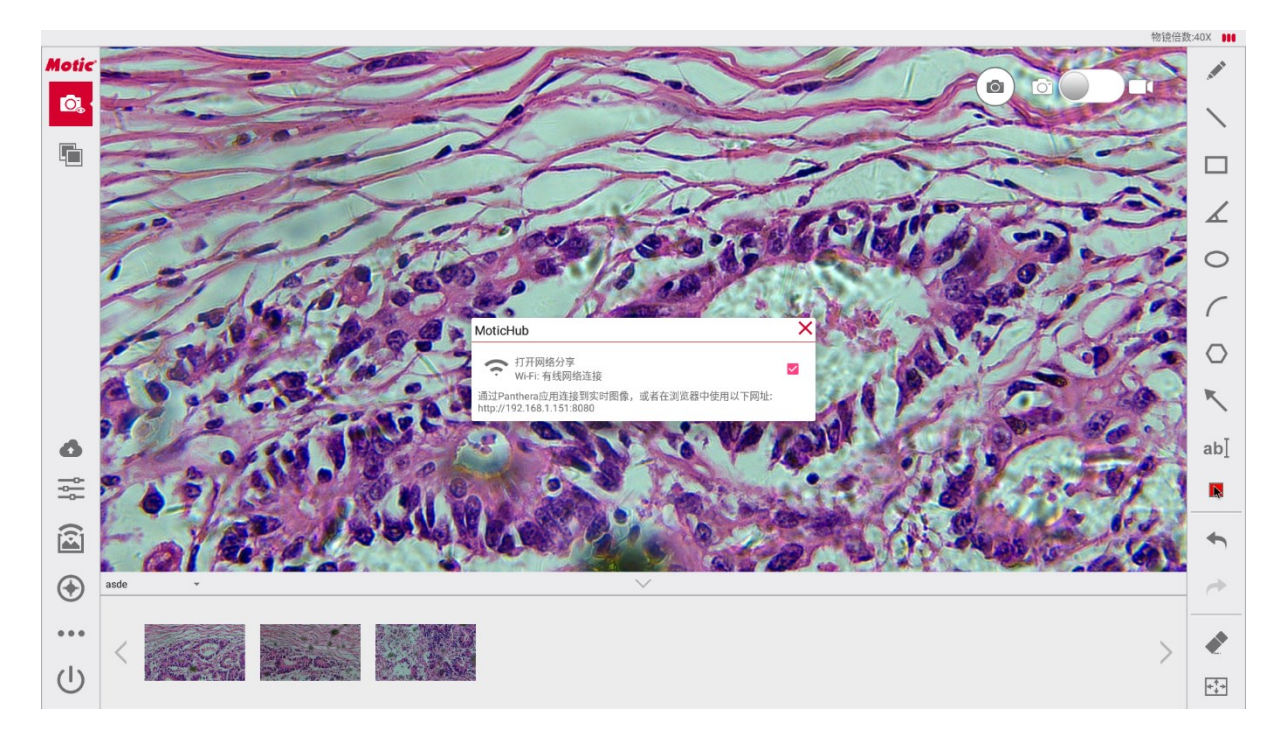

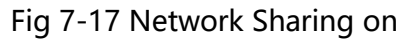

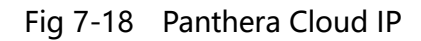

#### Panthera Cloud Ver.2.0 Server Manual

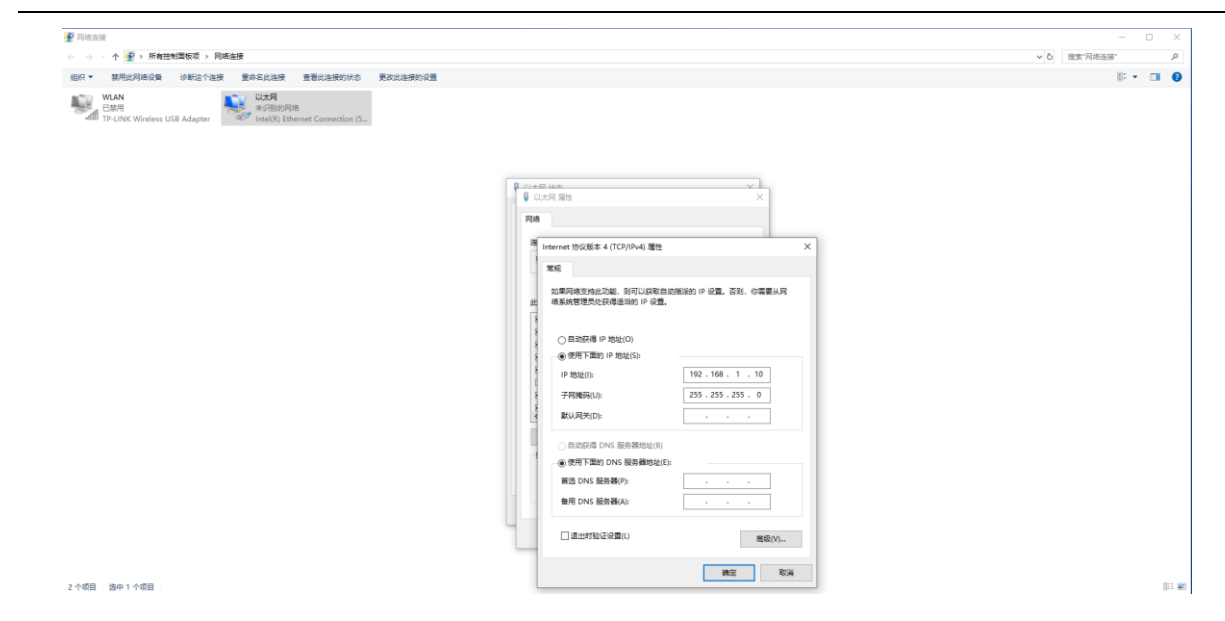

Fig 7-19 PC IP Address

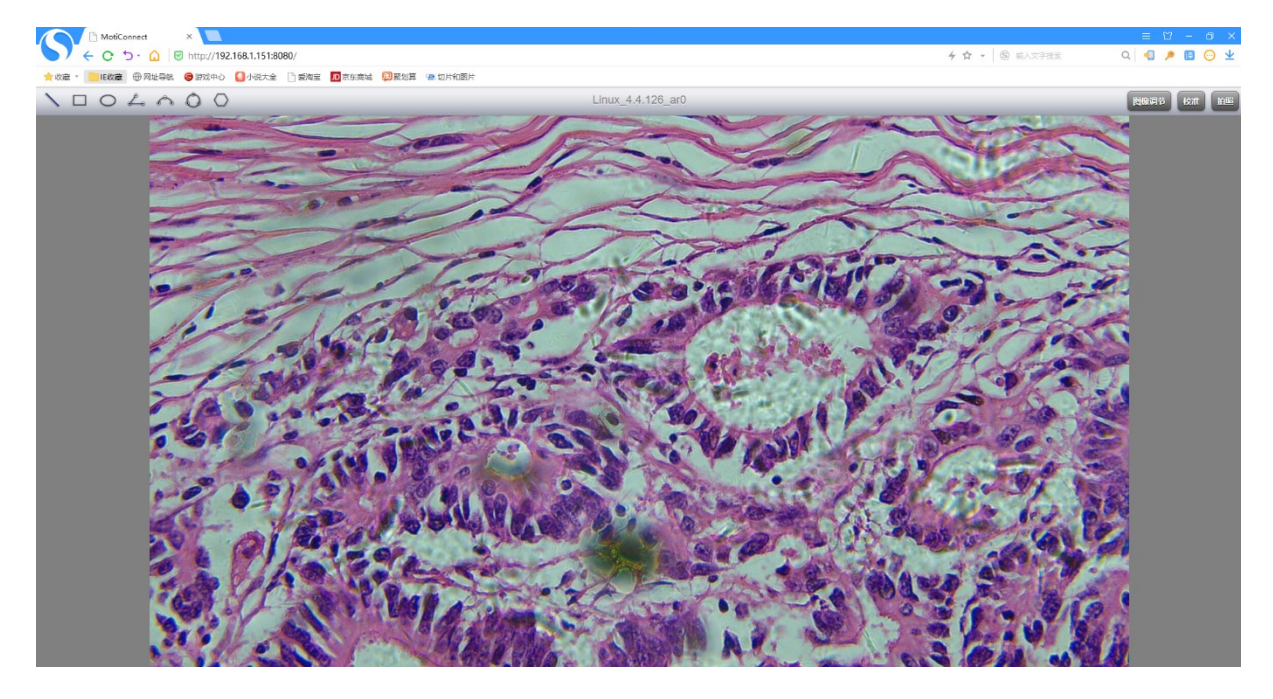

Fig 7-20 Sharing live image in Web Browser

- 2. Dhcp mode setting steps:
- Connect the Panthera Cloud network port with the router network port by a network cable.
- 2) Connect the computer network port with the router network port by the second network cable.

- 3) Panthera Cloud automatically obtains the IP address.
- 4) Set the computer to automatically get the IP address, and computer IP address with the Panthera Cloud IP address is in the same LAN.
- 5) Check **Motichub** in <u>6 Motichub</u> to Enable connectivity.
- 6) Enter IP address shared by the Motichub network in your computer brower.

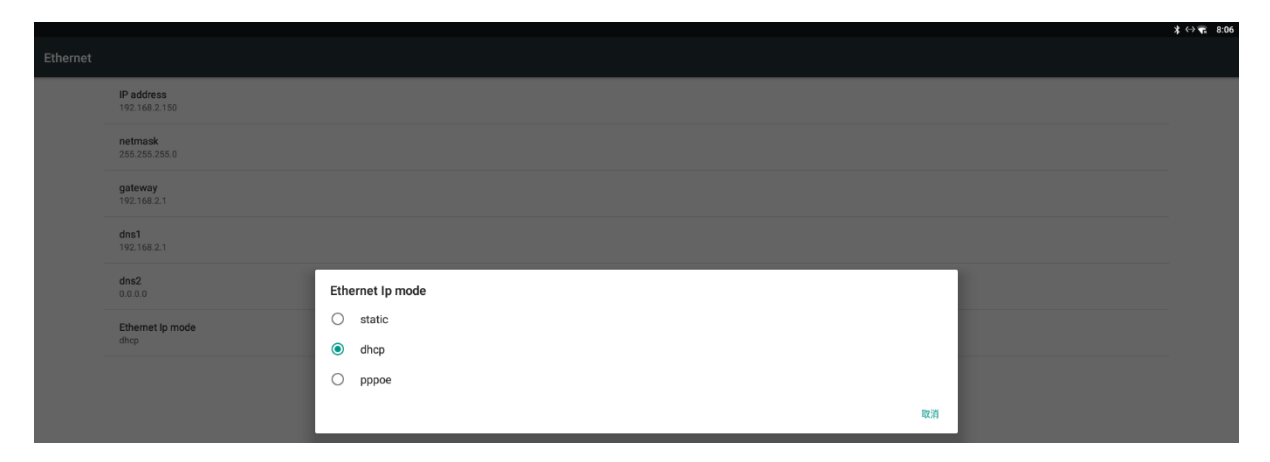

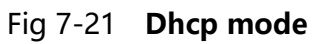

|          |                             | \$ ↔ 📻 8:06 |
|----------|-----------------------------|-------------|
| Ethernet |                             |             |
|          | IP address<br>192.168.2.150 |             |
|          | netmask<br>255.255.255.0    |             |
|          | gateway<br>192.168.2.1      |             |
|          | dns1<br>192.168.2.1         |             |
|          | dns2<br>0.0.0               |             |
|          | Ethernet Ip mode<br>dhcp    |             |
|          |                             |             |

Fig 7-22 Panthera Cloud IP

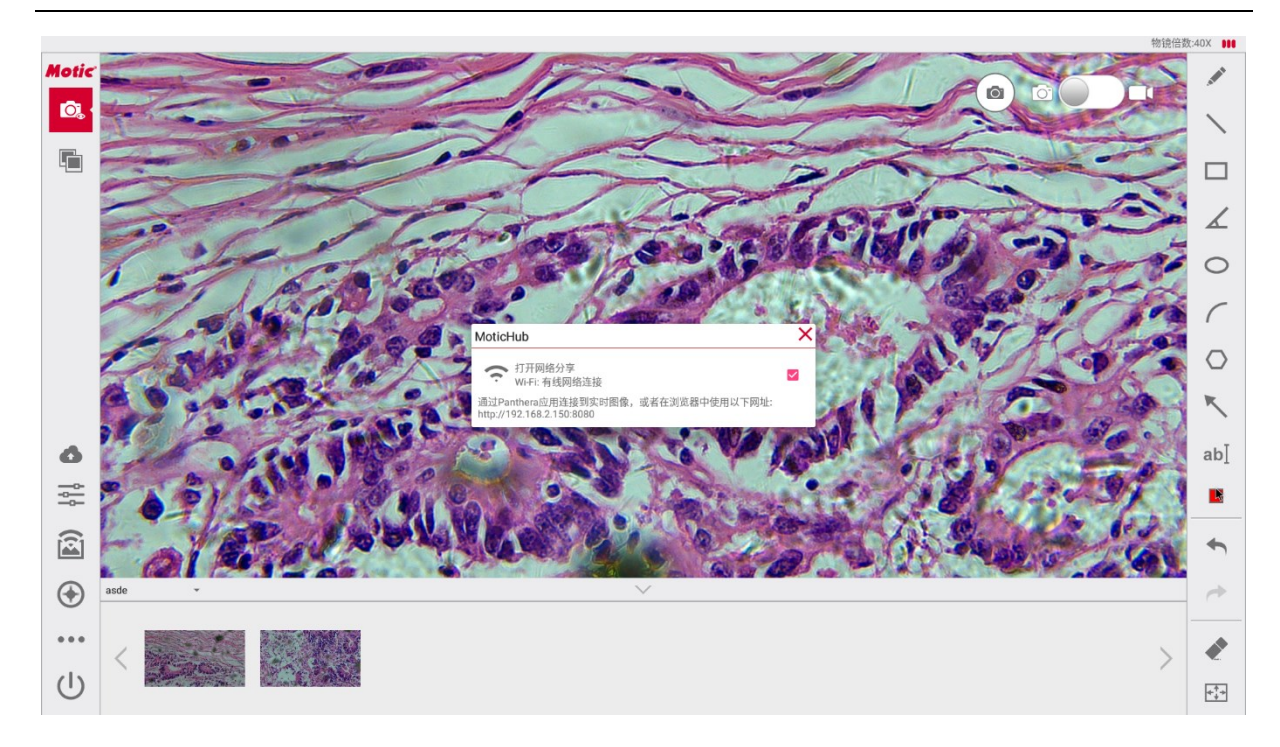

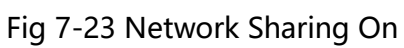

Fig 7-24 computer IP address

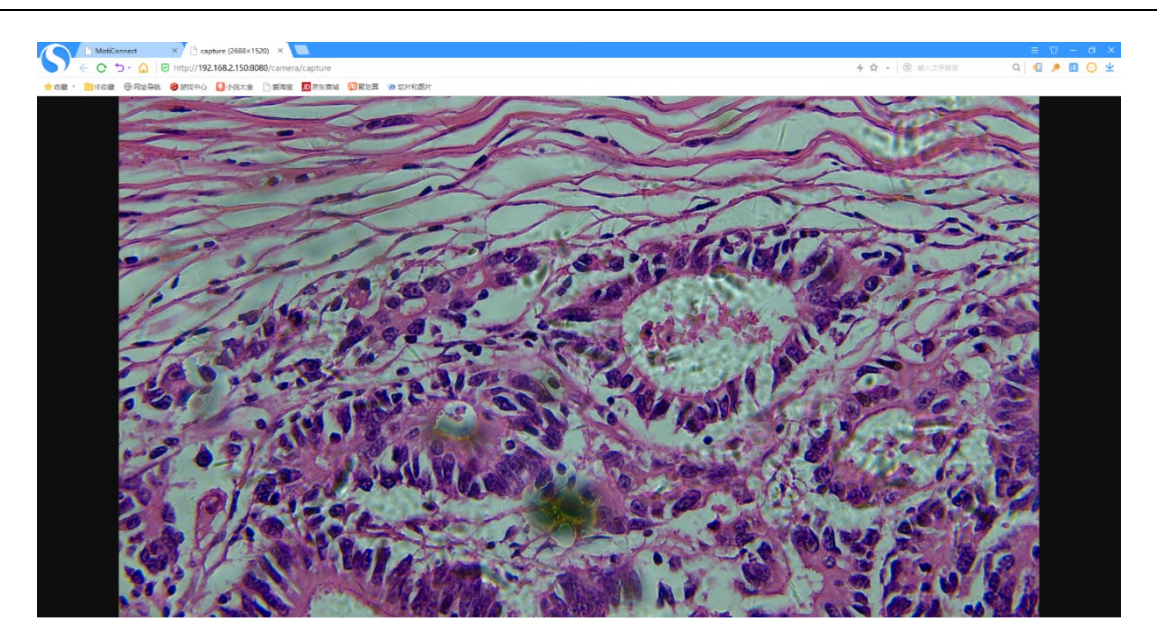

Fig 7-25 Web Browser View Sharing live Image

## 7.1.7 Language Settings

**Language settings**: Set the current software language. Add, delete languages as needed.

| 语言编好设置     |  |
|------------|--|
| 1 简体中文(中国) |  |
| 十 添加语言     |  |
|            |  |

Fig 7-26 Language Preferences Interface

| 语言偏好设置                    | : |
|---------------------------|---|
| 1 简体中文(中国)                | = |
| 2 English (United States) | = |
| + 添加语言                    |   |

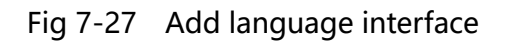

| 语言偏好设置                    | 移除 |
|---------------------------|----|
| 1 简体中文(中国)                | =  |
| 2 English (United States) | =  |
| + 添加语言                    |    |

Fig 7-28 Delete Language Interface

### 7.1.8 File Explorer

File Explorer: View the folder and the attributes, you can copy, cut, and delete

the folder.

Click Go to File Explorer bar, pops up the File Explorer interface.

#### Note:

- 1) Long press the folder name to select the folder.
- 2) **Click** on the folder name to open the folder.

| ← File Explorer |                  | 目复制 | 🔏 வுற | <u>اللہ اللہ</u> |  |
|-----------------|------------------|-----|-------|------------------|--|
|                 |                  |     |       |                  |  |
| □ 本地存储 >        | 020200226        |     |       |                  |  |
|                 | 20200220         |     |       |                  |  |
|                 | 202023screenshot |     |       |                  |  |
|                 | 2020screenshot   |     |       |                  |  |
|                 | CIM              |     |       |                  |  |
|                 | Panthera         |     |       |                  |  |
|                 | rydlog           |     |       |                  |  |
|                 |                  |     |       |                  |  |
|                 |                  |     |       |                  |  |
|                 |                  |     |       |                  |  |
|                 |                  |     |       |                  |  |
|                 |                  |     |       |                  |  |
|                 |                  |     |       |                  |  |
|                 |                  |     |       |                  |  |
|                 |                  |     |       | ¥.               |  |
|                 |                  |     |       |                  |  |
|                 | c) < O<br>       |     |       |                  |  |

Fig 7-29 File Explorer

#### 7.1.9 Web Browser

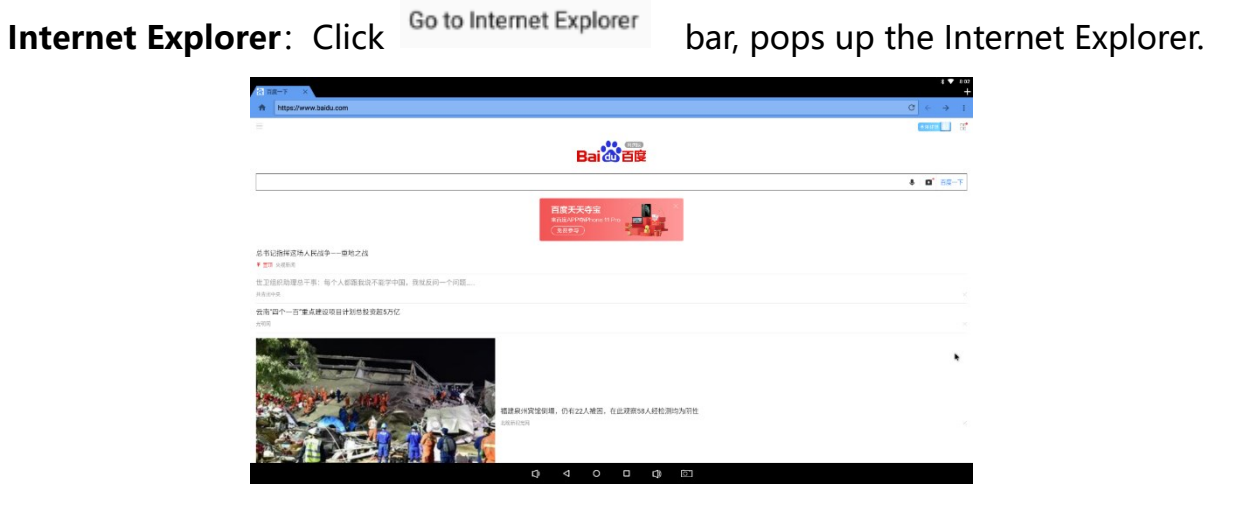

Fig 7-30 Internet Explorer

### 7.1.10 Cloud Album

**Cloud Album:** Click Go to Cloud Album bar, pops up the Cloud Album, you can view the images in Cloud Album.

### 7.2 Advanced

| ← Advanced     |                                             |   |
|----------------|---------------------------------------------|---|
| General        | Enable Calibration                          |   |
| X Advanced     | Show Measurement Information                |   |
| O DigiLab3     | Enable Password Protection                  |   |
| About Panthera | Change Password                             |   |
|                | Sleep Time<br>8 hours                       |   |
|                | Video Stream Encode Type<br>JPEG            |   |
|                | Primitive Ftpd<br>ftp://192.168.2.104.12345 |   |
|                | Date & time<br>2020-02-26 15:28             |   |
|                | Factory data reset                          |   |
|                |                                             |   |
|                |                                             | • |
|                |                                             |   |

Fig 7-31 Advanced Interface

### 7.2.1 Enable Calibration

Enable Calibration: Show/Hide the calibration button 💿 on Live Camera view.

1) Off the calibration function: The calibration function is closed by default, and the calibration button is not displayed on Live Camera view.

2) Enable the calibration function: Click on the slider to open the calibration function, show the calibration button () on Live Camera view.

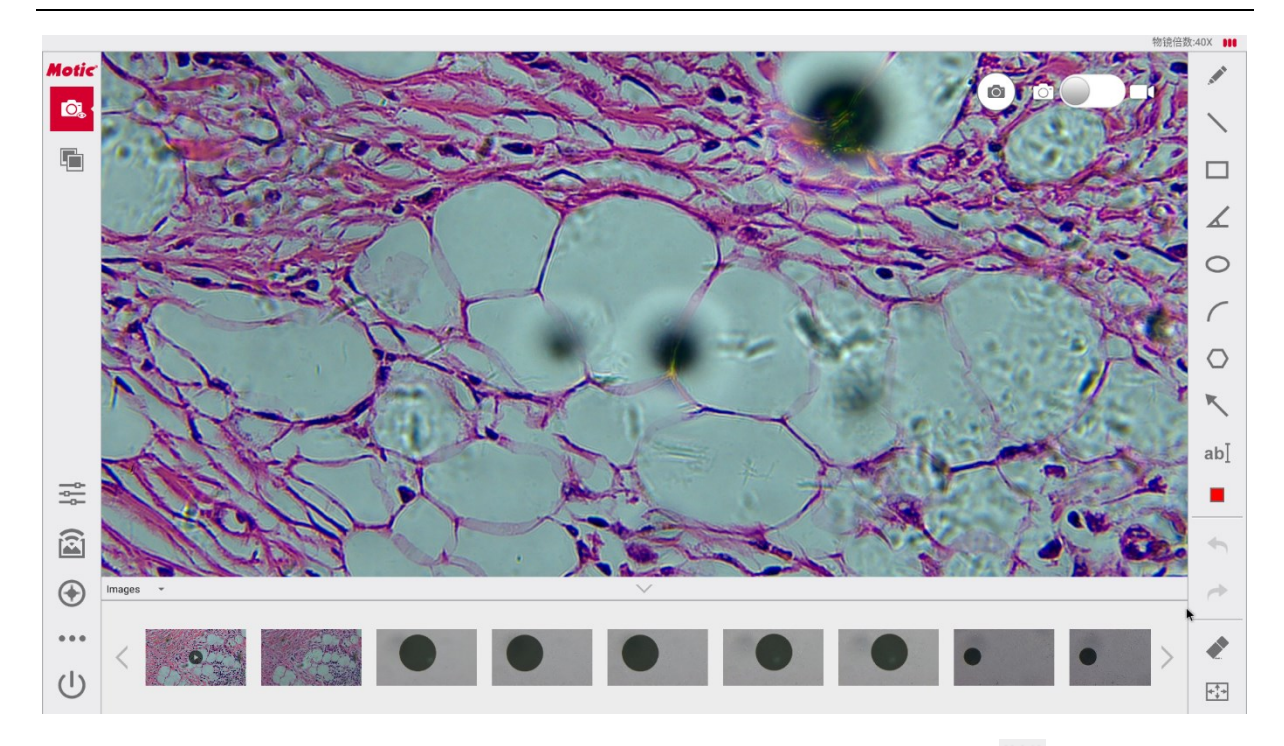

Fig 7-32 Live Camera view - Show Calibration Button 🕥

### 7.2.2 Show Measurement Information

**Show measurement information:** this button is to Show/Hide **measurement information** 

- 1) Off: The measurement information is not displayed by default.
- 2) On: Click on the slider to enable [Show measurement information],

Drawing with Measurement Tool finished, the system automatically shows measurement information.

Measurement information: Pen, Line, Rectangle, Angle, Ellipse, Arc, Polygon.

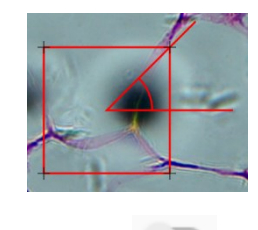

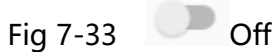

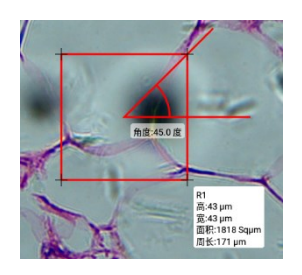

Fig 7-34 Show measurement information

#### 7.2.3 Enable Password Protection

Password protection: Set the password to start the software.

| ← Advanced     |                              |   |
|----------------|------------------------------|---|
| General        | Enable Calibration           |   |
| X Advanced     | Show Measurement Information |   |
| DigiLab3       | Enable Password Protection   | • |
| About Panthera | Change Password              |   |

Fig 7-35 Password Protection - On

| Change Password |        |    |
|-----------------|--------|----|
| Old Password    |        |    |
|                 |        |    |
|                 |        |    |
|                 | CANCEL | ок |

Fig 7-36 Modify Password Interface

### 7.2.4 Sleep time

**Sleep time**: Click to choose the system sleep time. The system provides sleep time as shown below.

| Slee | ep Time    |
|------|------------|
| 0    | 1 minutes  |
| 0    | 15 minutes |
| 0    | 30 minutes |
| 0    | 1 hour     |
| 0    | 2 hours    |
| ۲    | 8 hours    |

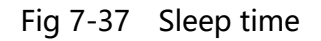

### 7.2.5 Camera Preview Size

Camera Preview Size: Choose one of camera resolutions.

### 7.2.6 Video Stream Encode Type

Video Stream Encode Type: Click to choose one of types.

The system provides JPG, H264.

| Video Stream Encode Ty |      |
|------------------------|------|
| ۲                      | JPEG |
| $\bigcirc$             | H264 |

Fig 7-38 Video Stream Encode Type

### 7.2.7 Primitive Ftpd

### **Primitive Ftpd:** Sets the Ftp service.

Click Primitive Ftpd ,the following interface, click Go to the Settings interface, and then set the server / manually click [Start Server] according to the requirements.

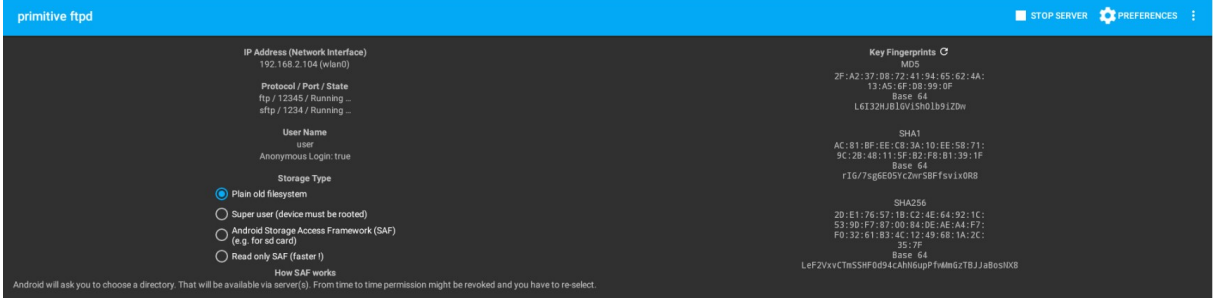

Fig 7-39 Primitive Ftpd interface

| ← Preferences                                                                                                    |   |
|----------------------------------------------------------------------------------------------------|---|
| Auth                                                                                                    |   |
| Anonymous Login<br>Set if anonymous login is allowed on the server.                                                                     | • |
| User Name<br>FTP server user name                                                                                                    |   |
| Password<br>FTP server password                                                                                                    |   |
| Public Key Authentication When enabled place your suh? public key in / storage/emulated/0/, sah/authorized, keys. SFTP only.            | • |
| Connectivity                                                                                                    |   |
| Server(s) to be started<br>Choose whether to start FTP server only, SFTP server only or both.                                           |   |
| Port<br>FTP server port                                                                                                    |   |
| Secure Port<br>FTP server post (encrypted)                                                                                              |   |
| FTP Passive Ports Ports for FTP passive data connection. May be a single port, a list or range of ports. E.g. 5678,5700-5710,5800,5900. |   |
| Server will terminate sile connections after this time (FTP only)                                                                       |   |
| Allowed IPs pattern<br>Pattern of allowed IP Addresses. Just one Wildcard (*) may be used, as last character only.                      |   |
| - u                                                                                                    | ₽ |
| Start server when app is opened.                                                                                                    | • |
| ロ へ 〇 ロ ロ) で                                                                                                    |   |

Fig 7-40 Primitive Ftpd- Preferences

### 7.2.8 Date & Time

Date & time: Set date and time for the system.

| ≡ | Date & time                                     |  |
|---|-------------------------------------------------|--|
|   | Automatic date & time Use network-provided time |  |
|   | Set date<br>February 26, 2020                   |  |
|   | Set time<br>335 PM                              |  |
|   | Select time zone GMT+08:00 China Standard Time  |  |
|   | Use 24-hour format<br>1:00 PM                   |  |

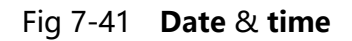

### 7.2.9 Remote Desktop

**Remote Desktop:** Open the Remote Desktop, and you can execute Panthera App on Remote Desktop to control Panthera microscope.

### 7.2.10 Factory data reset

Factory data reset: Reset the system data to factory settings.

### 7.3 DigiLab3

Enable DigiLab Class : on/off DigiLab Class function.

Click on the slider ( Click on the slider ( Click on, Click on, Cl

function.

| ← DigiLab3     |                      |
|----------------|----------------------|
| General        | Enable DigiLab Class |
| 🐼 Advanced     | Student Name         |
| DigiLab3       | Student Number       |
| About Panthera |                      |
|                |                      |

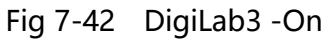

### 7.4 About Panthera

About: Show software version, update time and system build info.

| ← About Panthera  |                                                                                                    |
|-------------------|----------------------------------------------------------------------------------------------------|
| General           | Software Version<br>2.0.0.1-build-191225                                                                                                    |
| Advanced DigiLab3 | Update Time<br>2019-12-27                                                                                                    |
| About Panthera    | System Build Info<br>Linux version 4.4.126 (yeys@yeys) (goc version 6.3.1 20170404 (Linaro GCC 6.3-2017.05) ) #450 SMP PREEMPT Tue Sep 24 18:46:19 CST 20192019-09-25 18:59:00 |

Fig 7-43 About

### 8 Calibration

#### **Enable Calibration settings steps:**

- System Setting> Advanced> 7.2.1 Enable Calibration, Enable the calibration function, calibration button
   (Fig8-1) is displayed on the main interface.
- 2) Click Calibration button, Calibration Settings dialog (Fig8-2) pops up.

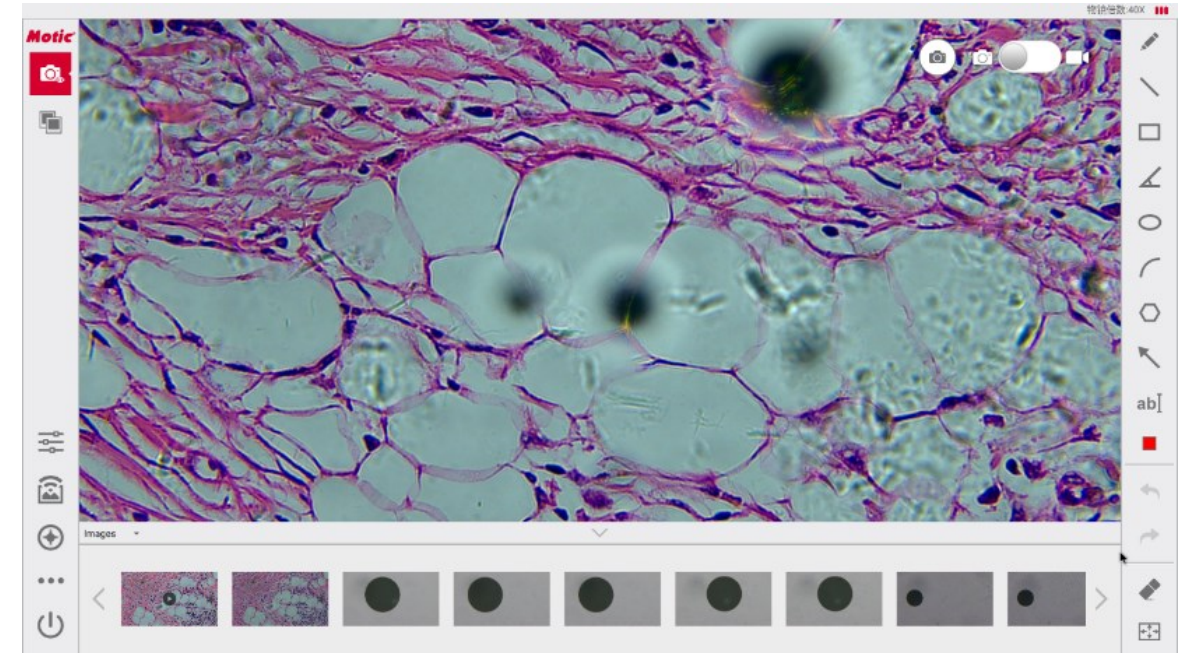

Fig 8-1 Calibration button

| Calibration Settings  |  |
|-----------------------|--|
| USE CALIBRATION TABLE |  |
| CALIBRATE THE IMAGE   |  |
|                       |  |

Fig 8-2 Calibration Settings

### 8.1 Calibration with Calibration Table

### **Calibration with Calibration Table steps:**

1) System Setting> Advanced>7.2.1 Enable Calibration, Enable the calibration

function, calibration button  $\bigcirc$  (Fig8-1) is displayed on the main interface.

- 2) Click Calibration button, Calibration Settings dialog (Fig8-2) pops up.
- 3) Click [Use calibration table] in [Calibration Settings] to check it.
- 4) Click Calibration Name in the calibration table to check it.
- 5) Click **[OK]**, the system automatically performs calibration and applies the calibration data to the current image.

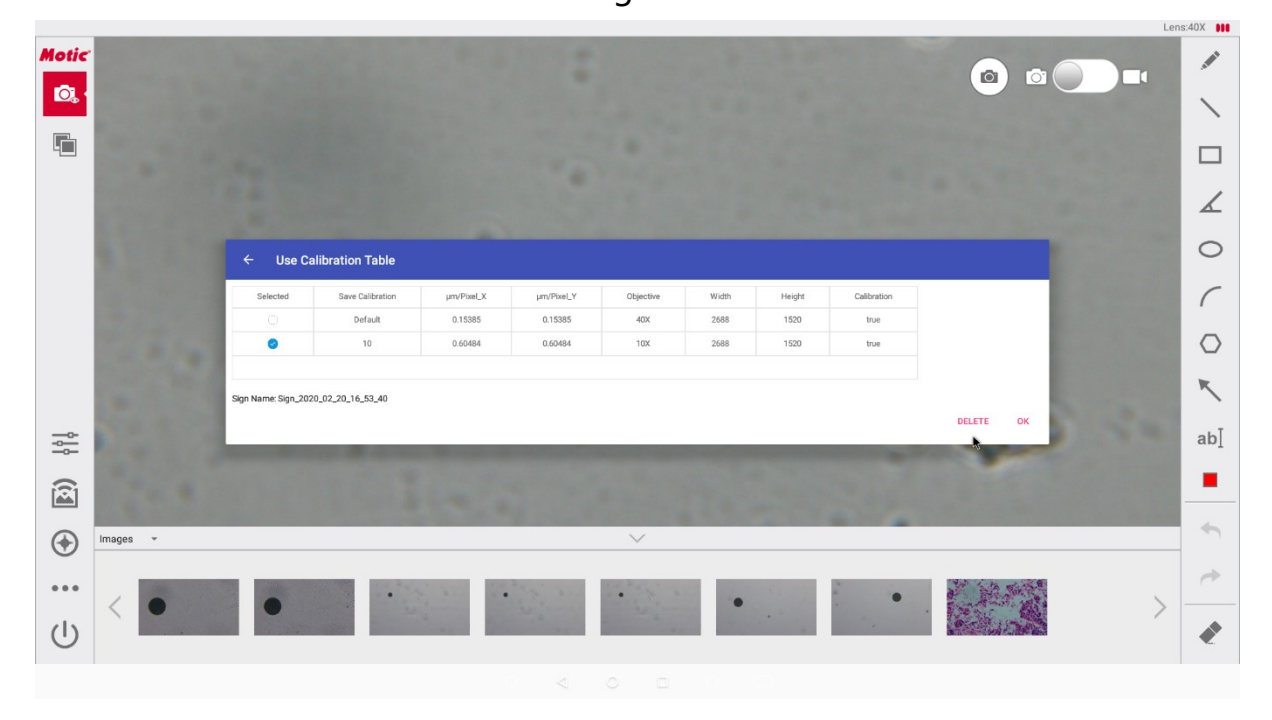

Fig 8-3 Use calibration table

#### 8.2 Create a new calibration

### Create a new calibration steps:

- System Setting> Advanced>7.2.1 Enable Calibration, Enable the calibration function, calibration button
   (Fig8-1) is displayed on the main interface.
- 2) Click Calibration button, Calibration Settings dialog (Fig8-2) pops up.
- Click [Calibrate The Image] in [Calibration Settings] to check it,
   [Calibrate The Image] interface pops up as follows.

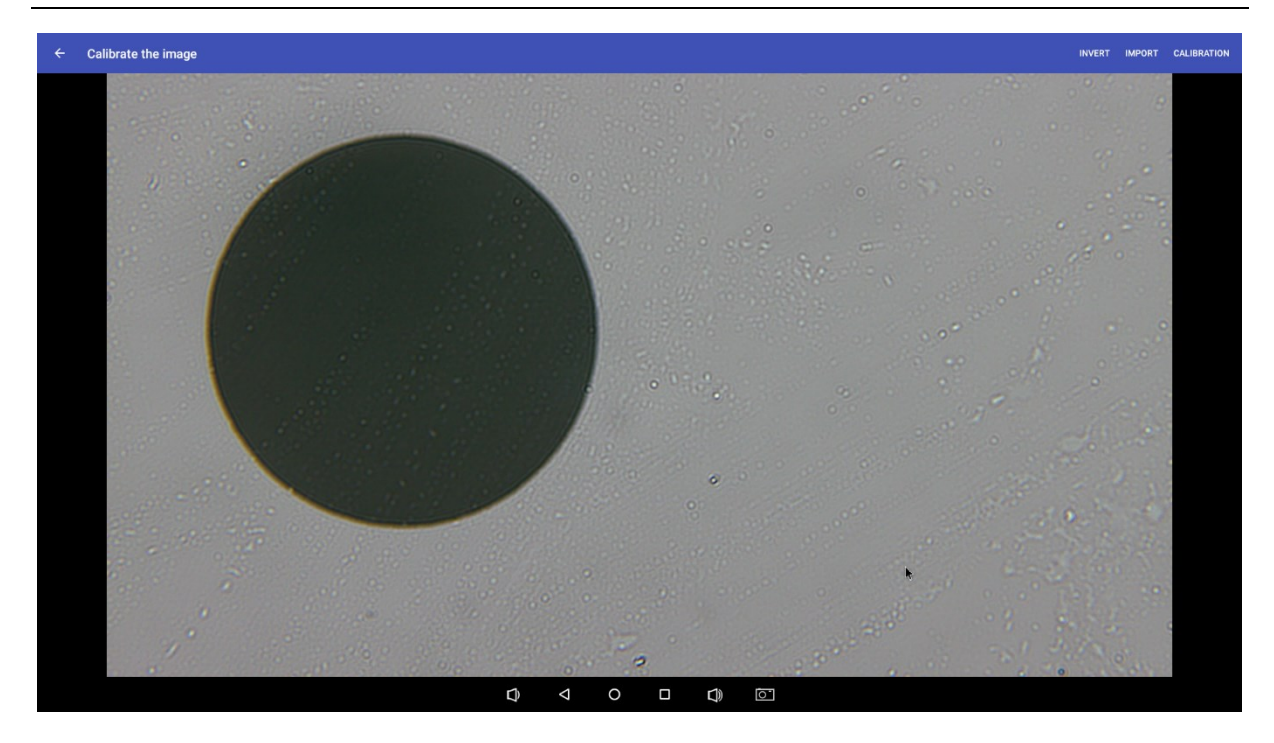

Fig 8-4 Create a new calibration interface

**(INVER):** Invert colors of the image with calibration circle.

[IMPORT]: Load an image with calibration circle.

**[Calibration]:** The shortcut button of Calibration.

4) Click **[IMPORT]** button, load an image with clear calibration circle. You can also create a clear calibration circle image by calibration slide with calibration circle.

5) Click [**Calibration**] shortcut button to calibrate the system. The system automatically recognizes the calibration circle. When the calibration circle is recognized successfully, it is highlighted as a green calibration circle, and calibration is performed.

6) According to prompts, Input **Objective Magnification** (or click to select Objective Magnification from dropdown list), Input **diameter** and **Sign Name**7) Click [**OK**] Save the calibration settings, and the new calibration name is automatically added to the [**Use Calibration Table**].

Each step is explained in graphic user interface shown as below.

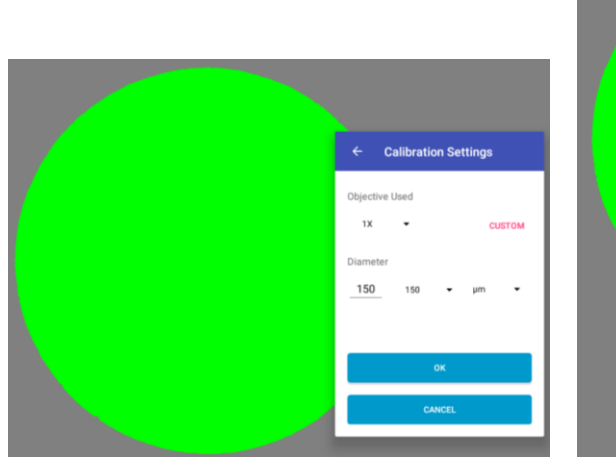

Fig 8-5 calibration settings

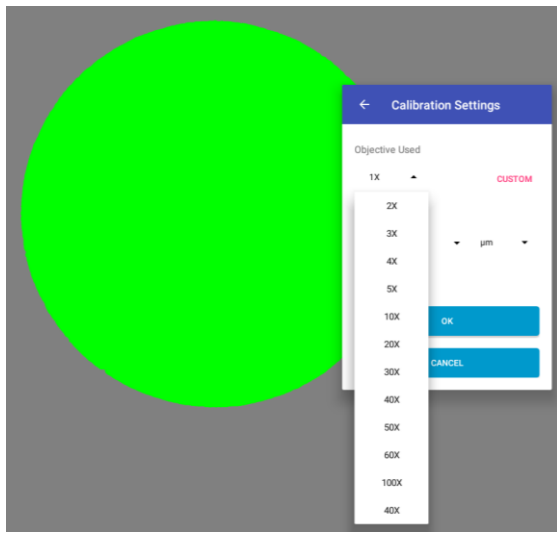

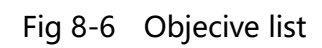

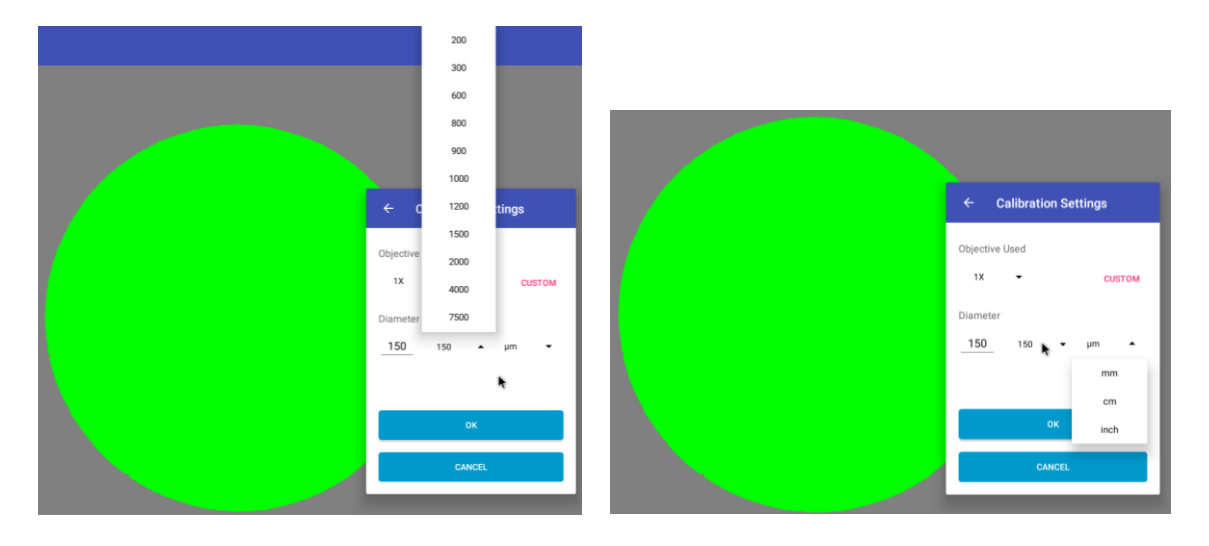

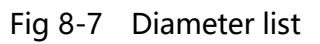

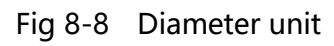

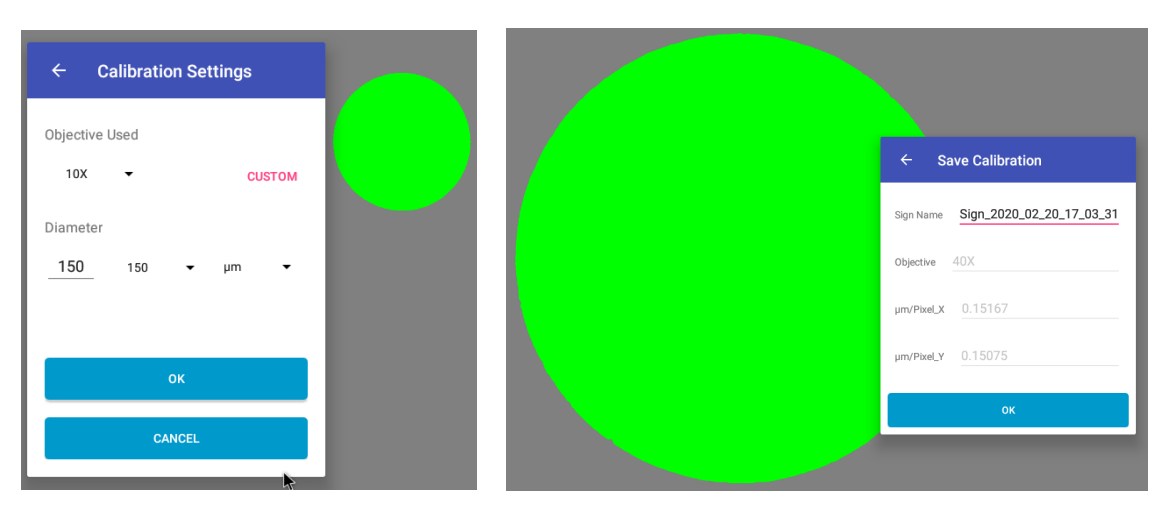

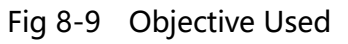

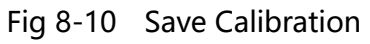

|   |                          | P       | hut/Fixer_1 | Objective | width | Height | Calibration |  |
|---|--------------------------|---------|-------------|-----------|-------|--------|-------------|--|
|   | Default                  | 0.15385 | 0.15385     | 40X       | 2688  | 1520   | true        |  |
| 0 | Sign_2020_02_20_17_03_02 | 0.15167 | 0.15075     | 40X       | 2688  | 1520   | true        |  |
| 2 | Sign_2020_02_20_17_03_02 | 0.15167 | 0.15075     | 40X       | 2688  | 1520   | true        |  |

Fig 8-11 new calibration table